Oracle Maximum Availability Architecture

# Oracle GoldenGate Hub構成による Oracle Databaseの移行

Oracle ホワイト・ペーパー | 2019 年 8 月

1 | Oracle GoldenGate Hub構成によるOracle Databaseの移行

# 目次

| 概要                                                    | 5  |
|-------------------------------------------------------|----|
| 構成の概要                                                 | 6  |
| Oracle GoldenGate                                     | 6  |
| Oracle GoldenGate Hub                                 | 7  |
| ターゲット・データベースのインスタンス化                                  | 10 |
| このホワイト・ペーパー全体を通じて使用されるネーミング規則                         | 10 |
| 構成の前提条件                                               | 11 |
| Oracle GoldenGateのソース・データベース・サポートを評価する                | 11 |
| ソース・データベース構成                                          | 12 |
| Oracle Netの接続性                                        | 13 |
| Oracle GoldenGateデータベース管理者アカウント                       | 14 |
| ターゲット・データベース構成                                        | 15 |
| ターゲット・データベースを作成する                                     | 15 |
| テーダハー人初期化ハフメーダを設定する<br>GoldenGate管理者データベース・アカウントを作成する | 15 |
| データベース・ディレクトリ・オブジェクトを作成する                             | 16 |
| ソース・データベースへのデータベース・リンクを作成する(任意)                       | 16 |
| Oracle GoldenGate Hub構成                               | 16 |
| Oracle Clientソフトウェアをインストールする                          | 17 |
| Oracle GoldenGateソフトウェアをインストールする                      | 18 |
| NGINXリバース・プロキシ・サーバーをインストールする                          | 18 |
| Oracle GoldenGate Microservicesデプロイメントを構成する           | 20 |
| NGINXリバース・プロキシを構成する                                   | 22 |
| Oracle GoldenGateの構成                                  | 24 |
| ソース側のGoldenGate資格証明を作成する                              | 24 |
| Oracle Net構成ファイルの準備                                   | 24 |
| GoldenGateデータベースの資格証明を作成する                            | 25 |
| ソース・データベース上でハートビート表を作成する                              | 26 |
| インスタンス化のためにソース・データベースのスキーマを準備する                       | 28 |
| GoldenGate Extractプロセスを作成および起動する                      | 29 |
| AUTOSTARTタスクを作成する                                     | 32 |
| ソース・データベースの長時間実行トランザクションを監視する                         | 34 |
| ターゲット・データベースのインスタンス化                                  | 35 |
| Oracle RMAN複製データベース                                   | 35 |
| Oracle Data Pumpエクスポート/インポート                          | 36 |

| Oracle GoldenGateの構成を完了する                   | 36 |
|---------------------------------------------|----|
| ターゲット・データベースのGoldenGate資格証明を作成する            | 36 |
| ターゲット・データベースのGoldenGateチェックポイント表を作成する       | 36 |
| ターゲット・データベースにハートビート表を作成する                   | 38 |
| Oracle GoldenGate Replicatを作成する             | 38 |
| Oracle RMANのインスタンス化のためにReplicatを作成する        | 39 |
| Data Pumpのインスタンス化のためにReplicatを作成する          | 40 |
| AUTOSTARTタスクをReplicatに割り当てる                 | 40 |
| GoldenGateのレプリケーションを監視する                    | 41 |
| 移行先データベースのテスト                               | 42 |
| レプリケーションを一時停止する                             | 42 |
| 保証付きリストア・ポイント(GRP)を作成する                     | 43 |
| ターゲット・データベースを検証する                           | 43 |
| ターゲット・データベースをフラッシュバックする                     | 44 |
| a. データベースをシャットダウンする。                        | 44 |
| b.データベースをフラッシュバックする。                        | 44 |
| c. データベースを起動する。                             | 44 |
| 保証付きリストア・ポイントを削除する                          | 44 |
| レプリケーションを再開する                               | 44 |
| 移行先データベースにスイッチオーバーする                        | 45 |
| GoldenGateのレプリケーション・ラグが許容できる程度に小さいかどうかを判別する | 45 |
| ソース・データベースでのトランザクションの開始を停止する                | 45 |
| Extractで未処理のトランザクションが完了したことを確認する            | 45 |
| Extractを停止する                                | 46 |
| Replicatがすべての証跡ファイル・データを適用するまで待機する          | 46 |
| ターゲット・データベースにスイッチオーバーする                     | 46 |
| GoldenGateの構成の削除                            | 47 |
| GoldenGateプロセスを削除する                         | 47 |
| AUTOSTARTタスクを削除する                           | 47 |
| ターゲット・データベースのハートビート表を削除する                   | 47 |
| チェックポイント表を削除する                              | 48 |
| Oacle GoldenGate資格証明を削除する                   | 48 |

| 付録A – Oracle GoldenGateデプロイメント作成のレスポンス・ファイルの例 | 49 |
|-----------------------------------------------|----|
| 付録B – Oracle GoldenGateデプロイメントのスクリプトの起動と停止の例  | 52 |
| Oracle GoldenGateデプロイメントの起動                   | 52 |
| Oracle GoldenGateデプロイメントの停止                   | 52 |

### 概要

この Oracle GoldeGate Maximum Availability Architecture (MAA) 移行ソリューションは、11g Release 2 以上の Oracle データベースを設定して、どのシステム・プラットフォーム(AIX、HP UX、Linux など)からでも、単一テナ ントからマルチテナント・アーキテクチャに、あるいは透過的データ暗号化(TDE)を使用しないデータベースから TDE データベースに移行できるように、段階的な手順を提供します。これら同じ MAA ベスト・プラクティスは通常、 オンプレミスまたはクラウドのソース・データベース・システムとターゲット・データベース・システム間の移行を 対象としていますが、クラウド固有の詳細については別のホワイト・ペーパーで概説します。

この MAA ソリューションでは、以下のメリットを実現する新しい Oracle GoldenGate Hub ソリューションを使用します。

- 最小限からゼロの停止時間
- データベース・バージョン間のサポート
- プラットフォーム間のサポート
- 単一テナントまたはマルチテナントに依存しない
- ソースおよびターゲット・データベース・システムへの Oracle GoldenGate リソースの影響を軽減
- Oracle GoldenGate Hub アーキテクチャは複数の Oracle Database の移行に使用できます。

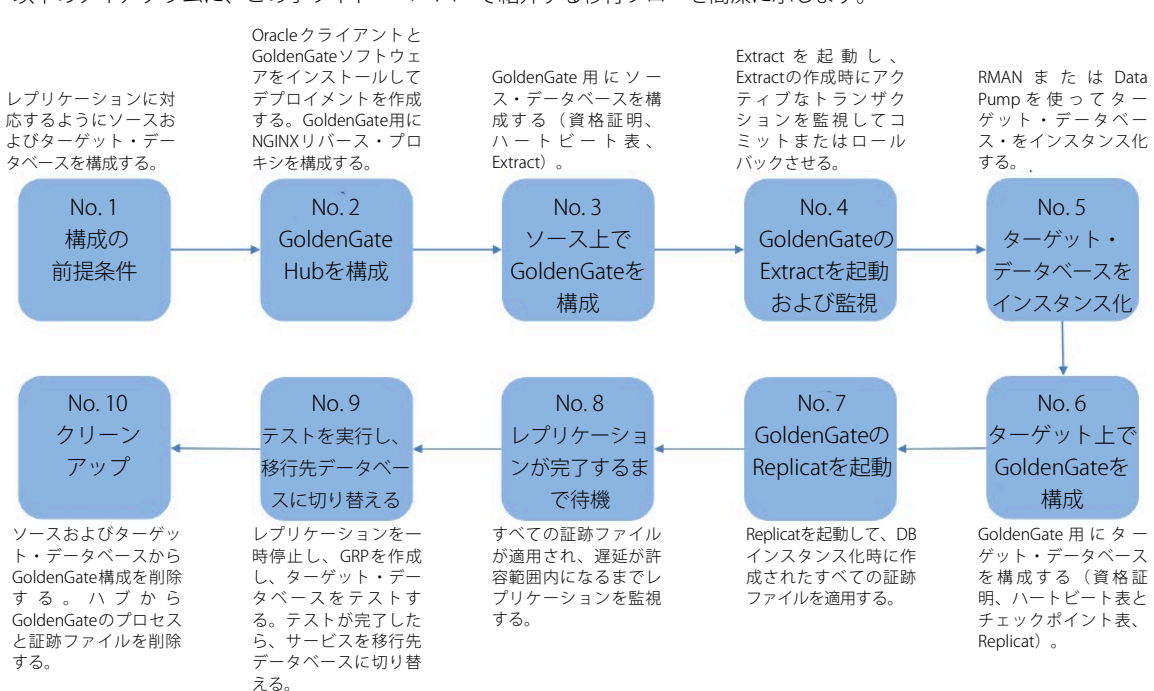

以下のダイアグラムに、このホワイト・ペーパーで紹介する移行フローを簡潔に示します。

# 構成の概要

この項では、Oracle GoldenGate Microservices Architecture を使った Oracle GoldenGate 構成を紹介します。

## **Oracle GoldenGate**

Oracle GoldenGate は、同種システムと異種システムの間で、リアルタイムでのログベースのチェンジ・データ・ キャプチャおよび配信機能を提供します。このテクノロジーを使用すると、低負荷で費用対効果に優れたリアルタイ ム・データ統合と、継続的可用性ソリューションを実現できます。

Oracle GoldenGate は、トランザクションの整合性を維持し、既存インフラストラクチャでのオーバーヘッドを最小限に抑えながら、コミットされたトランザクションからデータをレプリケートします。このアーキテクチャでは、1 対多、多対多、カスケード、双方向などのさまざまなデータ・レプリケーション・トポロジがサポートされています。 多様なユースケースには、リアルタイム・ビジネス・インテリジェンス、問合せのオフロード、停止時間なしのアッ プグレードと移行、アクティブ/アクティブ・データベースを使用したデータ分散、データ同期、高可用性が含まれ ます。

Oracle GoldenGate Microservices Architecture は、Oracle GoldenGate 環境の一部として REST 対応サービスを提供す る新しい管理アーキテクチャとして、Oracle GoldenGate Release 12.3 で導入されました。REST 対応サービスを使用 すると、HTML5 Web ページ、コマンドライン・インタフェース、API を介してリモートでの構成、管理、監視を行 うことができます。図1に、Oracle GoldenGate Microservices Architecture を示します。

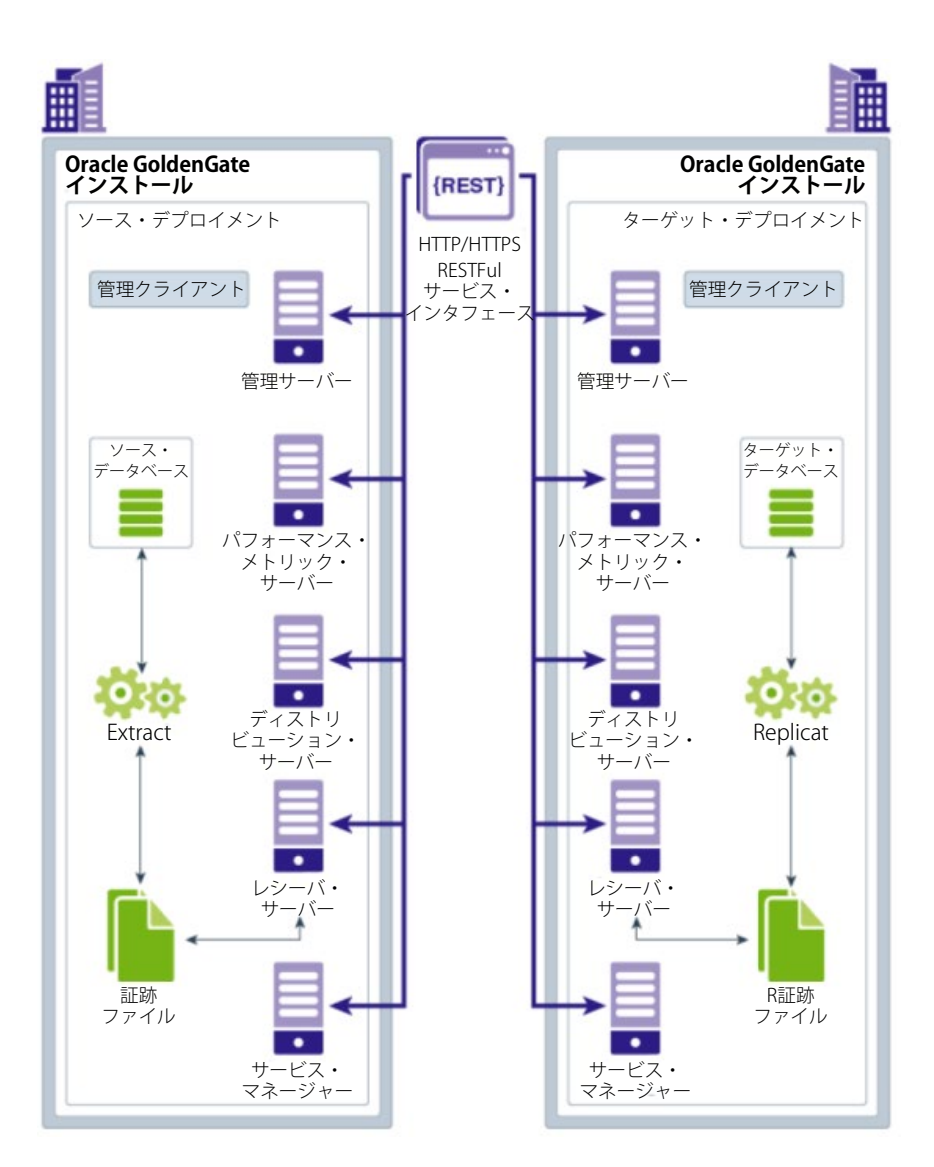

⊠ 1 : Oracle GoldenGate Microservices Architecture

Oracle GoldenGate Microservices Architecture について詳しくは、次の場所の Oracle GoldenGate ドキュメントを参照してください。

https://docs.oracle.com/en/middleware/goldengate/core/19.1/using/getting-started-oracle-goldengate.html#GUID-61088509-F951-4737-AE06-29DAEAD01C0C

# **Oracle GoldenGate Hub**

Oracle GoldenGate Hub は、運用対象のデータベースとは異なるホストに Oracle GoldenGate ソフトウェアを配置するアーキテクチャの概念です。

ハブは、ターゲット・データベースに近いネットワークに配置する必要があるため、2 通りのアーキテクチャの構成 を考えることになります。  個別の GoldenGate Hub サーバー - 図 2 に示すように、GoldenGate ソフトウェアとプロセスを個別のサー バーで稼働します。ソース・データベース・バージョンとターゲット・データベース・バージョン双方のため の Oracle クライアント・ソフトウェアを GoldenGate Hub に配置する必要があります。このアーキテクチャの 利点の 1 つは、GoldenGate が使用する大量のリソースがソースおよびターゲット・データベース・サーバー から分離されることです。GoldenGate Hub サーバーのもう 1 つの利点は、複数のデータベースの移行に使用 できる点です。欠点は、すべての GoldenGate トラフィックに対処するために、十分なメモリ、CPU、I/O、 ネットワーク帯域幅を追加サーバーに割り当てる必要があることです。

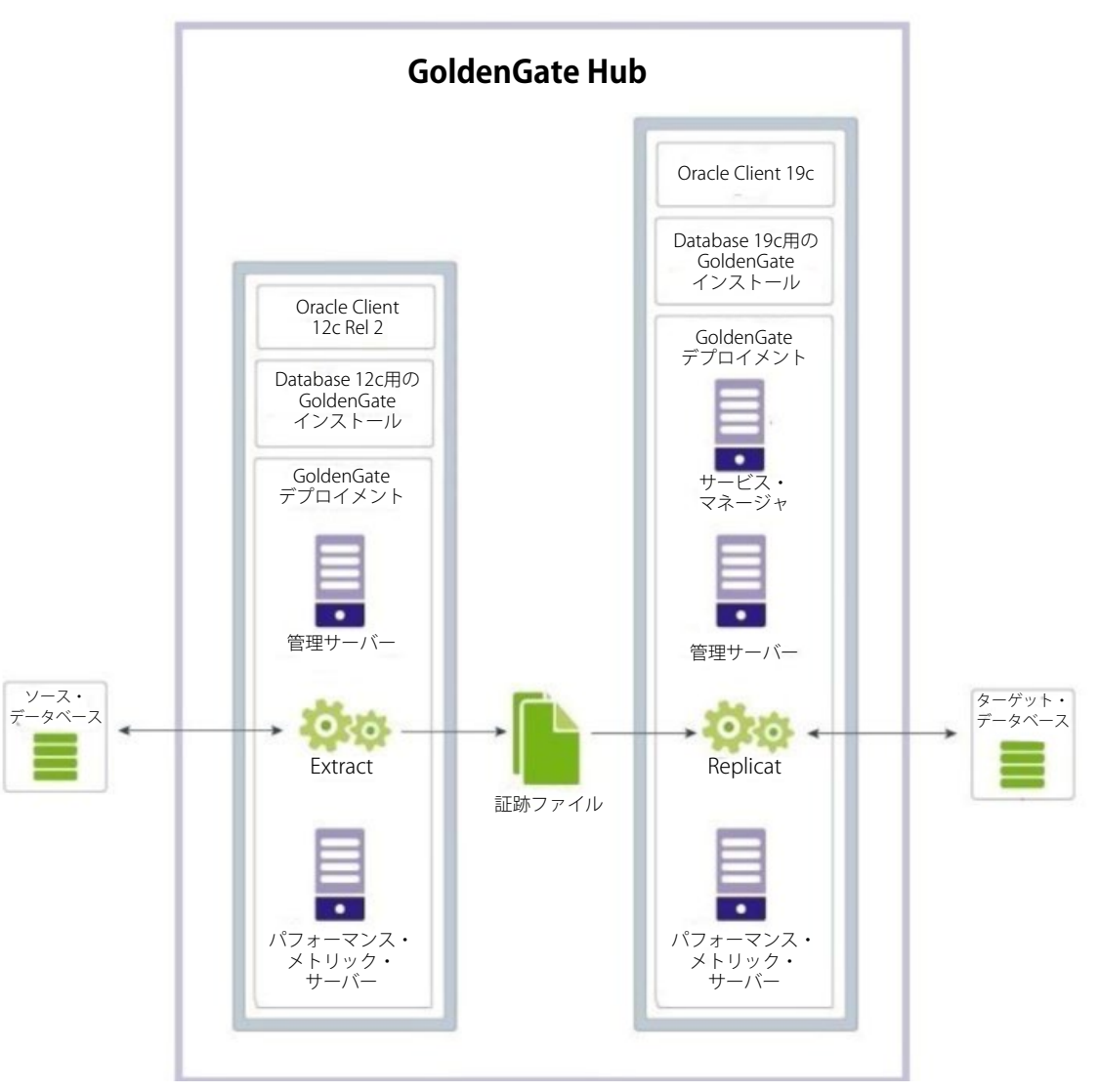

図 2:専用サーバー上で稼働する Oracle GoldenGate Hub アーキテクチャ

 Oracle GoldenGate Hub をターゲット・データベース・サーバーに共同配置 – 図3に示すように、GoldenGate ソフトウェアとプロセスはターゲット・データベース・ホスト上で稼働します。はるかにパワフルなサーバー、 または Oracle GoldenGate が使用できる豊富なリソース(CPU、メモリ、I/O)を持つサーバーにデータベース を移行する場合に、このトポロジをお奨めします。ターゲット・データベース・バージョンが異なる場合は、 ソース・データベース・バージョンに一致させるために、追加の Oracle Client ソフトウェアが必要です。 このアーキテクチャの利点は、GoldenGate によるリソース使用の多くをソース・データベース・ホストから切り離し、追加の専用サーバーが不要なことです。豊富なリソースを備えた新しいサーバーに移行する場合は、このソリューションが適切です。欠点は、ターゲット・データベース・ホストに、GoldenGate とターゲット・データベー ス用の十分なリソースが必要なことです。

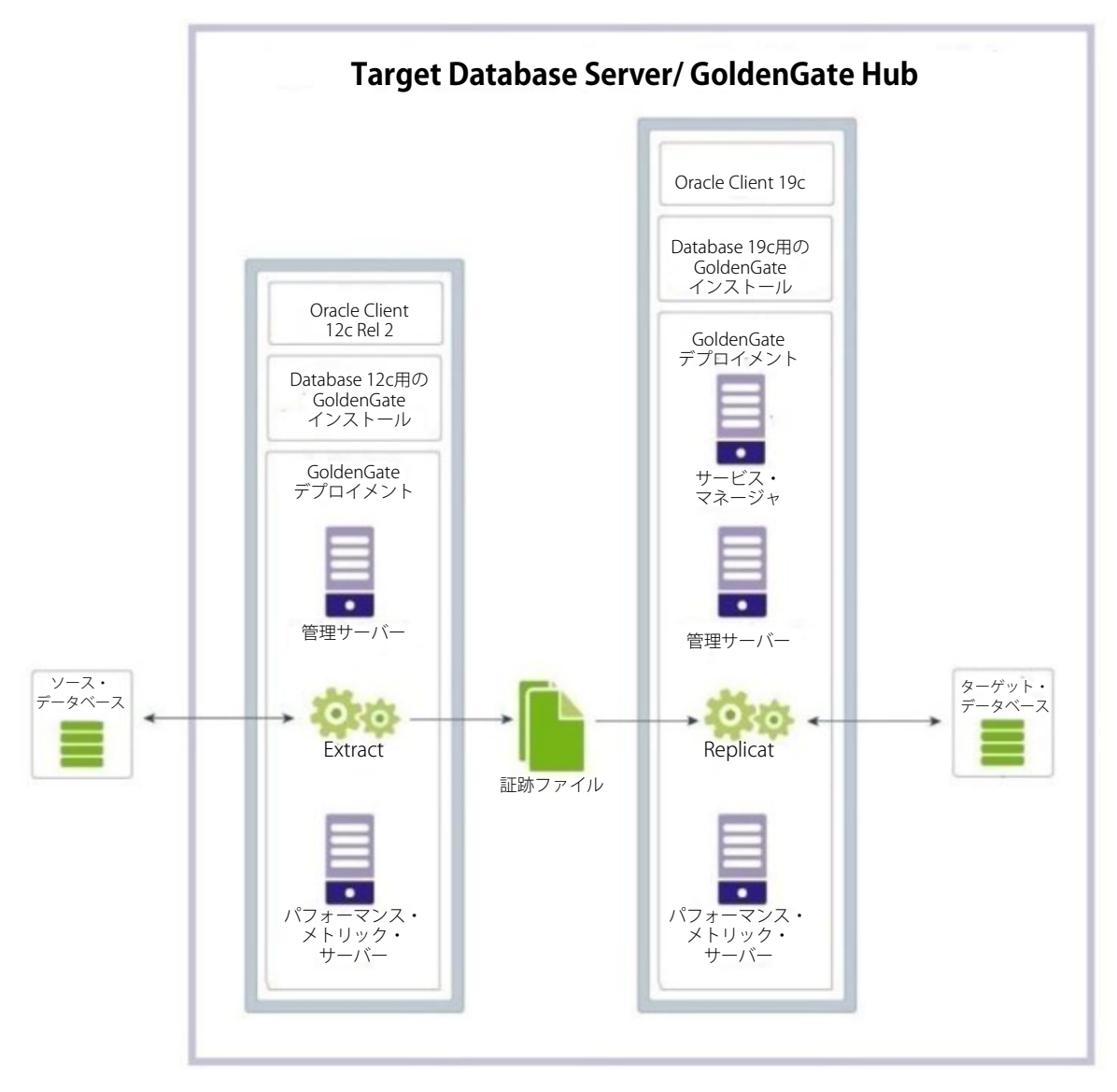

図 3:ターゲット・データベース・サーバー上で稼働する Oracle GoldenGate

このホワイト・ペーパーの手順に従う場合、Oracle GoldenGate Release 19c 以上が必要です。最新バージョンの Oracle GoldenGate は、次のサイトからダウンロードできます。

http://www.oracle.com/technetwork/middleware/goldengate/downloads/index.html

## ターゲット・データベースのインスタンス化

Oracle GoldenGate でソース・データベースとターゲット・データベース間のレプリケーションを行う前に、Replicat が変更を適用したときにデータの競合が生じないように、一貫性のある状態のレプリケート済みオブジェクトを両方 のデータベースに含める必要があります。ターゲット・データベースのインスタンス化の方法は、ソースおよびター ゲットの Oracle データベース・バージョン、データベース・サーバーのオペレーティング・システムのエンディア ンネス、およびおもなデータベース構造の相違(暗号化された、またはマルチテナント・データベースへの移行など) によって推進されます。

このホワイト・ペーパーでは、次のインスタンス化方法について説明します。

- RMAN 複製データベース Oracle のソースおよび移行先データベースのバージョンが同じで、プラット フォーム・エンディアン形式が同じである場合に、ソース・データベースを Recovery Manager によって複製 できます。このインスタンス化方法は、ターゲット・データベースをインスタンス化する最速の方法です。
- Data Pump によるエクスポート/インポート ソース・データベースは、Oracle Data Pump を使ってエク スポートされ、空のターゲット・データベースにインポートされます。ソースおよび移行先 Oracle データ ベースのバージョンが異なる場合、プラットフォーム・エンディアン形式が異なる場合、またはデータ ベース構造の変更がある場合(単一テナントからマルチテナント・アーキテクチャまたは暗号化された データベースへの移行など)に、このインスタンス化方法が必要です。

上記のいずれの場合でも、ソース・データベースはインスタンス化の間中オンライン状態です。

インスタンス化の間、高速データベース・レプリケーションに最適な環境を実現するには、特定のデータベース操作 を行わないことをお奨めします。データベースの移行中、次の操作は行わないでください。

- 1. データ定義言語(DDL) DDLのレプリケーション中、同じオブジェクト上でDMLとDDLとの間にロック問題が生じないように、Replicat はデータをシリアライズします。
- 2. 大規模バッチ DML 数百万行に影響する単一のトランザクションのような大規模バッチ操作を実行すると、 レプリケーション速度が遅くなる可能性があります。

2種類のインスタンス化方法を「ターゲット・データベースのインスタンス化」の項で説明します。

## このホワイト・ペーパー全体を通じて使用されるネーミング規則

このホワイト・ペーパー全体を通じて、2 つのデプロイメント(SOURCE および TARGET)を使って Oracle GoldenGate 構成を管理する REST API エンドポイントの例を示します。自動データベース移行スクリプトにコマンド を容易に組み込めるように、REST API を使用します。このスクリプトは、curl と python がインストールされた GoldenGate Hub にアクセスできる任意のサーバーからローカルまたはリモートに実行できます。または、Admin Client コマンドを使って、GoldenGate Hub を管理することもできます。Admin Client は、GoldenGate レプリケー ションの作成と管理に使われるスタンドアロンのコマンドライン・インタフェースです。Admin Client コマンドにつ いては、『Command Line Interface Reference for Oracle GoldenGate』を参照してください。

https://docs.oracle.com/en/middleware/goldengate/core/19.1/gclir/index.html

このホワイト・ペーパー全体を通じて使用され、GoldenGate REST API で指定されるおもな引数の例を以下に示します。

\$ curl -s –K access.cfg https://*<GG Hub>/<Deployment* 

*Name*>/adminsrvr/services/v2/credentials/goldengate -XGET | python -m json.tool

access.cfg:GoldenGate 管理者アカウントの名前とパスワードがコマンドラインに表示されないように、curl によって読み取られる構成ファイルにユーザー名とパスワードを含めることをお奨めします。

#### 例:

#### user = "oggadmin:password"

- GG Hub: GoldenGate Hub サーバーのホスト名または IP アドレス。たとえば、gghub-server などになります。
- デプロイメント名:これは、Oracle GoldenGate デプロイメントの名前です。たとえば、SOURCE または TARGET などになります。

例:

\$ curl -s -K access.cfg https://gghub-

server/SOURCE/adminsrvr/services/v2/credentials/goldengate -XGET | python -m

json.tool

このホワイト・ペーパーで例示される Extract 名は EXT1 で、Replicat は REP1 といいます。

REST の呼び出しは、Oracle GoldenGate Hub、または HTTPS プロトコルを介して Oracle GoldenGate Hub にアクセス できる任意のマシンから行うことができます。

## 構成の前提条件

#### Oracle GoldenGateのソース・データベース・サポートを評価する

以下に詳述するように、Oracle GoldenGate には、ソース・データベースに対していつくかの要件があります。

• データベース・パッチ要件

最新のバンドル・パッチと PSU(Patch Set Update)をソース・データベースとターゲット・データベース双方に適用することがベスト・プラクティスです。完全な推奨パッチ・リストは、データベース・バージョン 11.2.0.4 以上を 対象とする My Oracle Support Note 2193391.1 に掲載されています。

ソース・データベースと GoldenGate Hub 間のネットワーク・ラウンドトリップの待機時間が 8 ミリ秒を超過する場合、および最新のデータベース・バンドル・パッチまたは PS/CPU(Critical Patch Update)に含まれていない場合は、 バグ 28849751 用のパッチもソース・データベースに適用することをお奨めします。

#### • データタイプのサポート

データタイプのレプリケーションの制約が原因で、Oracle GoldenGate による抽出に完全に対応しないオブジェクトがあるかどうかを判別するために、ソース・データベースでディクショナリ・ビュー DBA\_GOLDENGATE\_SUPPORT\_MODEを使用します。

SQL> SELECT owner, object\_name FROM DBA\_GOLDENGATE\_SUPPORT\_MODE WHERE support\_mode NOT IN ('FULL','ID\_KEY');

上記の問合せで挙げられている表はすべて、GoldenGate Extract のパラメータ TABLEEXCLUDE owner.object\_name を使ってキャプチャから除外する必要があります。これらのオブジェクトは、データベース移行プロセスの最後に ターゲット・データベースに手動でコピーする必要があります。

統合 Extract に対応していないデータタイプのリストについては、Oracle GoldenGate のドキュメントを参照してく ださい。

https://docs.oracle.com/en/middleware/goldengate/core/19.1/oracle-db/1-understanding-whatssupported.html#GUID-110CD372-2F7E-4262-B8D2-DC0A80422806 GoldenGateの TABLEEXCLUDE パラメータの詳細については、次のサイトを参照してください。 https://docs.oracle.com/en/middleware/goldengate/core/19.1/reference/index.html

### 3. 行の一意性

Oracle GoldenGate が、レプリケートした更新と削除の正しいターゲット行を特定するには、ソース表とターゲット 表に一意の行 ID が必要です。

これは通常、主キーまたは一意のキー索引で処理されます。そのようなキーを持たないことが判明した表がある場合、 GoldenGate は、許容可能なすべての列を含んだ疑似キーを表内に作成する必要があります。バーチャル・カラム、 UDT、関数ベースのカラム、拡張(32K)VARCHAR2/NVARCHAR2 カラム、Oracle GoldenGate ユーザーが Oracle GoldenGate 構成から明示的に除外するカラムは除外されます。

ソース・データベースがバージョン 12g Release 2 以上である場合は、データ・ディクショナリ・ビューの DBA\_GOLDENGATE\_NOT\_UNIQUE を使って、主キーまたは非 NULL の一意の列を持たないすべての表を特定します。

常に一意の値を含んだ列が表にある場合は、代替キーを定義できます。この代替キーは、KEYCOLS 句を Extract の TABLE パラメータと Replicat の MAP パラメータに含めることで定義します。Oracle GoldenGate が見つけた既存の 主キーまたは一意のキーは、指定したキーによってオーバーライドされます。

ソース表で行を確実に一意にするための詳細については、Oracle GoldenGate のドキュメントを参照してください。

https://docs.oracle.com/en/middleware/goldengate/core/19.1/oracle-db/additional-oracle-goldengateconfiguration- considerations.html#GUID-644099C5-8950-496C-8592-446FB1566AFD

# ソース・データベース構成

ソース・データベースの前提条件は、MAA のホワイト・ペーパー『Oracle GoldenGate Performance Best Practices』 (<u>https://www.oracle.com/technetwork/database/availability/maa-gg-performance-1969630.pdf</u>)の「Configuring the Source Database」の項に記載されています。おもな前提条件は次のとおりです。

- データベースで ARCHIVELOG モードを有効にする。
- GoldenGate Extract プロセスによってすべての変更が REDO 内で見つかるように、データベース強制 ロギングを有効にする。
- データベースの最小サプリメンタル・ロギングを有効にする。レプリケートされたオブジェクト用に 追加のスキーマ・レベルのサプリメンタル・ロギングも必要です。
- 初期化パラメータの STREAMS\_POOL\_SIZE でストリート・プールを構成する。
- 初期化パラメータの ENABLE\_GOLDENGATE\_REPLICATION を有効にすることで、GoldenGate レプリ ケーションを有効にする。
- 統合 Extract のパフォーマンス分析用に UTL\_SPADV パッケージをインストールする。

また、構成を必要とする項目がさらに2つあります。

#### Oracle Netの接続性

ハブで稼働するリモート GoldenGate Extract のパフォーマンスを最大限に引き出せるように、Oracle Net の接続性を 最適化する必要があります。それには、別個の Oracle Net Listner をソース・データベース・ホスト上に作成します。 この Oracle Net Listner は、現在の本番リスナー・サービスへの干渉をなくす役目も果たします。

リモート GoldenGate Extract のパフォーマンスの改善のため、より大きいサイズの SDU を使用するようソース・ データベース・リスナーを設定することをお奨めします。リスナーが最大限の SDU サイズを設定していても、クラ イアントによってリクエストされた場合は、最小サイズが使用されます。たとえば、リスナーが SDU を 2 MB に設 定したが、クライアントがデフォルトの 8 KB の SDU をリクエストした場合、データベースへの接続では、8 KB の SDU サイズが使用されます。Oracle Database 11g Release 2 の SDU サイズの最大値は 64 KB(65536 バイト)で、そ れより後のデータベース・リリースの最大値は 2 MB(2097152 バイト)です。

ソース・データベースへの接続には、Oracle Net または Secure Sockets Layer (SSL)の暗号化を使用することをお奨めします。SSL と Oracle Net について詳しくは、『Oracle Database Security Guide』を参照してください。

https://docs.oracle.com/en/database/oracle/oracle-database/19/dbseg/configuring-secure-sockets-layerauthentication.html#GUID-6AD89576-526F-4D6B-A539-ADF4B840819F

データベース移行のためだけに個別のリスナーを作成します。個別の TNS\_ADMIN ディレクトリをソース・データ ベース・ホストに作成することで、現在の移行リスナーと新しく構成した移行リスナーが確実に分離されます。新し い TNS\_ADMIN ディレクトリには、sqlnet.ora パラメータ・ファイルと listener.ora パラメータ・ファイルが格納され ます。次の例の sqlnet.ora ファイルと listener.ora ファイルには SSL が構成され、Oracle Database 12g Release 1 以上 の場合、SDU サイズが大きくなります。

#### sqlnet.ora

SQLNET.IGNORE\_ANO\_ENCRYPTION\_FOR\_TCPS = TRUE SQLNET.WALLET\_OVERRIDE = FALSE SQLNET.EXPIRE\_TIME = 10 WALLET\_LOCATION = (SOURCE=(METHOD=FILE)(METHOD\_DATA=(DIRECTORY=/u01/oracle/tcps\_wallets))) SSL\_VERSION = 1.2

# Parameters required for Net encryption if not using SSL Authentication, replacing # the above parameters: # SQLNET.ENCRYPTION\_SERVER = accepted # SQLNET.ENCRYPTION\_TYPES\_SERVER= (AES256)

DEFAULT\_SDU\_SIZE = 2097152

#### listener.ora

```
Migration =

(DESCRIPTION_LIST =

(DESCRIPTION = (SDU =

2097152)

(ADDRESS = (PROTOCOL = TCPS)(HOST = <source database host>)(PORT = 2484))

)

)
```

SID\_LIST\_Migration = (SID\_LIST = (SID\_DESC = (SDU = 2097152) (SID\_NAME = <ORACLE\_SID>) (ORACLE\_HOME = <ORACLE\_HOME>)))

ソース・データベースが Oracle RAC である場合、データベースのインスタンスを実行しているすべてのクラスタで 移行リスナーを構成します。このようにすれば、移行中、1 つのインスタンスが停止しても、存続しているインスタ ンスにサービスを移行できます。すべての Oracle RAC ノード上で SSL ウォレットを構成します。

移行リスナーの起動/停止/ステータスの取得を行うには、次の環境変数を確実に設定してから、以下のコマンドを実 行します。

export ORACLE\_HOME=<oracle home directory> export PATH=\$PATH:\$ORACLE\_HOME/bin export TNS\_ADMIN=<TNS admin directory>

リスナーを起動するには、次のコマンドを実行します。

\$ Isnrctl start Migration

リスナーを停止するには、次のコマンドを実行します。

\$ Isnrctl stop Migration

リスナーの現在のステータスを取得するには、次のコマンドを実行します。

\$ Isnrctl status Migration

#### Oracle GoldenGateデータベース管理者アカウント

ソース・データベースが現在、GoldenGate 構成の一部である場合、Oracle GoldenGate 管理者アカウントはすでに 存在している可能性があります。ユーザーがすでに存在する場合、権限が正しく付与されていることを確認し、まだ の場合は付与する必要があります。

GoldenGate 管理者ユーザーが存在しない場合は、ユーザーを作成する必要があります。推奨されるユーザー名は、 単一テナントと PDB の場合は GGADMIN、CDB データベースの場合は C##GGADMIN です。

#### Oracle GoldenGate管理者アカウントが存在するかどうかを確認する

Oracle Multitenant を使用している場合は、以下の例のような文を使って、すべての PDB も確認します。

SQL> SELECT name, username FROM cdb\_goldengate\_privileges a, v\$pdbs b WHERE a.con\_id = b.con\_id UNION SELECT decode(a.con\_id,1,'CDB ROOT'), username FROM cdb\_goldengate\_privileges a, v\$pdbs b WHERE a.con\_id=1;

単一テナント・データベースの場合は、次の例を使用します。

SQL> SELECT username FROM dba\_goldengate\_privileges;

GoldenGate をまだデータベース上で構成していない場合、これらの問合せをしても行は返されないはずです。

GoldenGate 管理者ユーザーがすでに存在する場合は、データベース移行 GoldenGate 構成に使用します。以下に示 す権限が現在の GoldenGate 管理者アカウントに付与されていることを確認します。

このホワイト・ペーパー全体を通じて、データベースの GoldenGate 管理者アカウントの名前は常に GGADMIN になります。

次の例を使って、新しい GoldenGate 管理者アカウントを作成します。

注:ソース・データベースが PDB である場合、レプリケート対象のすべての PDB 上でこのアカウントを作成する必要 があります。

SQL> create user ggadmin identified by < password> default tablespace users temporary

tablespace temp;

SQL> grant connect, resource to ggadmin;

SQL> grant select any dictionary to ggadmin;

SQL> grant create view to ggadmin;

SQL> grant execute on dbms\_lock to ggadmin;

SQL> exec dbms\_goldengate\_auth.GRANT\_ADMIN\_PRIVILEGE('ggadmin');

ソース・データベースが PDB である場合、個別のアカウントを CDB に作成する必要があります。

SQL> create user c##ggadmin identified by < password> default tablespace users

temporary tablespace temp;

SQL> grant connect, resource to c##ggadmin;

SQL> grant select any dictionary to ggadmin;

SQL> grant create view to c##ggadmin;

SQL> grant execute on dbms\_lock to c##ggadmin;

SQL> exec dbms\_goldengate\_auth.GRANT\_ADMIN\_PRIVILEGE('c##ggadmin',container=>'all');

注:単一の PDB からデータをレプリケートすることだけに関心がある場合は、'all'を PDB 名に置き換えてください。

# ターゲット・データベース構成

Oracle Data Pump エクスポート/インポートを使ってターゲット・データベースをインスタンス化する場合は、前提 条件として次の手順を実行する必要があります。

### ターゲット・データベースを作成する

スクリプトまたは Oracle Database Configuration Assistant (DBCA)を使って、空のターゲット・データベースを作 成できます。

System 表領域、UNDO 表領域、一時表領域、オンライン REDO ログのサイズを、少なくともソース・データベース と同じにしておいてください。

ターゲット・データベースで暗号化を使用する場合は、暗号化された表領域をその時点で作成する必要があります。

### データベース初期化パラメータを設定する

GoldenGate Replicat によるターゲット・データベースへの変更の適用を可能にするには、

以下に示すように、ENABLE\_GOLDENGATE\_REPLICATION パラメータを設定する必要があります。

SQL> ALTER SYSTEM SET enable\_goldengate\_replication=TRUE scope=both;

ターゲット・データベースが PDB である場合、このパラメータを CDB に設定する必要があります。

#### GoldenGate管理者データベース・アカウントを作成する

GoldenGate 管理者データベース・アカウントをターゲット・データベースに作成する必要があります。ターゲット・データベースが PDB である場合は、ソース・データベースの移行先 PDB に管理者アカウントを作成します。

GoldenGate 管理者アカウントを次のコマンドで作成します。

SQL> create user ggadmin identified by <*password>* default tablespace users temporary tablespace temp; SQL> grant connect, resource, dba to ggadmin; SQL> grant select any dictionary to ggadmin; SQL> grant create view to ggadmin; SQL> grant execute on dbms\_lock to ggadmin; SQL> exec dbms\_goldengate\_auth.GRANT\_ADMIN\_PRIVILEGE('ggadmin');

注:DDL とシーケンスのサポートには、DBA ロールが必要です。DDL またはシーケンスをレプリケートしない場合、 DBA ロールは必要ありません。

#### データベース・ディレクトリ・オブジェクトを作成する

ターゲット・データベースへの Oracle Data Pump のインポートには、ディレクトリ・オブジェクトが必要です。また、インポートされる import logfile と export dumpfile の保存にも使用されます。Oracle Data Pump のネットワーク・インポートを使用している場合、export dumpfile は作成されません。

次のサンプル・コマンドは、ディレクトリ・オブジェクトを作成します(SYS または SYSTEM ユーザーとして)。

SQL> CREATE OR REPLACE DIRECTORY dpump AS '/u01/oracle/datapump';

#### ソース・データベースへのデータベース・リンクを作成する(任意)

ターゲット・データベースのインスタンス化に Oracle Data Pumpのネットワーク・インポートを使用する場合は、 以下の例に示すように、まず、ターゲット・データベースからソース・データベースへのデータベース・リンクを作 成する必要があります。リンクはターゲット SYS または SYSTEM ユーザーが作成する必要があります。

SQL> create database link gg18.us.oracle.com connect to system identified by *password* using 'gg18';

注:TNS エントリがターゲット・データベース・サーバーのソース・データベース用の tnsnames.ora ファイルに追 加されていることを確認します。

## **Oracle GoldenGate Hub**構成

GoldenGate Hub には、3 種類のソフトウェアのインストールと構成が必要です。

- ソースの Oracle データベース・バージョンとターゲットの Oracle データベース・バージョンを一致させる ための Oracle Client ソフトウェア
- ソースの Oracle データベース・バージョンとターゲットの Oracle データベース・バージョンを一致させる ための Oracle GoldenGate ソフトウェア
- Oracle GoldenGate Microservices リバース・プロキシによって使用される NGINX リバース・プロキシ・サーバー

以下の項では、必要なソフトウェアのインストールについて詳しく説明します。

## Oracle Clientソフトウェアをインストールする

Oracle GoldenGate には、Oracle Client Runtime インストールの一部としてインストールされるライブラリが必要で す。インストールされるクライアント・ソフトウェア・バージョンは、GoldenGate の接続先データベースと同じリ リース番号である必要があります。たとえば、ソースが Oracle Database 12c Release 2 で、ターゲットが Oracle Database 18c である場合、2 種類のクライアント・ソフトウェアのインストールが必要です。Oracle Database 12c 用と Oracle Database 18c 用それぞれのクライアント・ソフトウェアが必要です。ソース・データベースとターゲッ ト・データベース双方のバージョンが同じ場合は、1 つの Oracle Client ソフトウェアのインストールが必要です。

注:Oracle Instant Client ソフトウェアは、必要なライブラリの一部が含まれていないため、インストールしないで ください。

Oracle Client ソフトウェアは、<u>https://edelivery.oracle.com</u>からダウンロードできます。Oracle Software Delivery Cloud でリリース・カテゴリを選択し、"Oracle Database Client"を検索します。

以下に例示されているように、ソフトウェアのインストール時に Oracle Client Runtime ソフトウェアをインストー ルすることを選択してください。

| <b></b>                                                                                                    | Oracle Database Client 18c Installer - Step 1 of 6                                                                                                    |
|----------------------------------------------------------------------------------------------------|----------------------------------------------------------------------------------------------------|
| Select Installation Type                                                                                                    | 18° ORACLE'<br>Database                                                                                                    |
| Select Installation Type<br>Specify Installation Location<br>Perform Prerequisite Checks<br>Summary<br>Install Product<br>Finish | What type of Installation do you want?         Administrator (1.8GB)         Installs the management console, management tools, networking services, utilities and basic client software.         Runtime (1.4GB)         Installs tools for developing applications, networking services and basic client software.         Installs Install Client (260.0MB)         Installs Instant Client Software         Custom         Enables you to choose individual components to install. |
| Help                                                                                                    | < <u>Back</u> Next > Install Cancel                                                                                                    |

図4: Oracle Client ソフトウェアのインストール

ソース・データベース・リリースとターゲット・データベース・リリースの両方に一致する Oracle Client ソフト ウェアを別個の ORACLE\_HOME ディレクトリにインストールする必要があることに留意してください。

## Oracle GoldenGateソフトウェアをインストールする

ソースおよびターゲットの Oracle データベース・リリースをサポートする Oracle GoldenGate ソフトウェア・リ リースをインストールする必要があります。Oracle GoldenGate ソフトウェアの互換性マトリックスは、

<u>https://www.oracle.com/technetwork/middleware/ias/downloads/fusion-certification-100350.html</u>に掲載されてい ます。

最新の Oracle GoldenGate ソフトウェアを <u>https://edelivery.oracle.com</u>からダウンロードしてください。リリース・ カテゴリを選択し、"Oracle GoldenGate"を検索します。入手可能な最新リリースの Oracle GoldenGate(現時点では 19c Release 1)をインストールすることをお奨めします。Oracle GoldenGate 19c Release 1 を使用すると、 GoldenGate Extract を稼働するオペレーティング・システムのエンディアンネスがソース・データベース・プラット フォームのエンディアンネスと異なる場合に、エンディアン間抽出を行うことができます。

ソース・データベースとターゲット・データベースのリリースが異なる場合は、Oracle GoldenGate ソフトウェアを 2回(データベース・リリースごとに 1回ずつ)インストールしてください。図 5 に、データベース・リリ ースのソフトウェア・インストーラ・オプションを示します。

| -                                                                                       | Oracle GoldenGate 19.1.0.0.0 - Install Wizard - Step 1 of 5  |              |
|-----------------------------------------------------------------------------------------|--------------------------------------------------------------|--------------|
| Select Installation Optic                                                               | n                                                            |              |
| Installation Option     Installation Details     Summary     Install Product     Finish | Select the database for this Oracle GoldenGate installation. |              |
| Help                                                                                    |                                                              | stall Cancel |

図 5: Oracle Database バージョンに合った Oracle GoldenGate リリースを選択する

Oracle GoldenGate ソフトウェアを個別のディレクトリにインストールする必要がある点に留意してください。

# NGINXリバース・プロキシ・サーバーをインストールする

Oracle GoldenGate リバース・プロキシ機能を使用すると、GoldenGate デプロイメントに関連付けられたすべての GoldenGate Microservices に対して単一接点を設けることができます。リバース・プロキシがない場合、GoldenGate デプロイメントのマイクロサービスには、ホスト名または IP アドレス、および個別のポート番号(各サービスに 1 つずつ)からなる URL を使って接続します。たとえば、サービス・マネージャに接続するには、 http://gghub.example.com:9100 を使用できます。管理サーバーは http://gghub.example.com:9101、デプロイメント No. 2 の管理サーバーは https://gghub.example.com:9111 という具合になります。

リバース・プロキシがある場合、マイクロサービスはデプロイメント名に置き換えられているため、マイクロサービスへの接続にポート番号は不要です。前の例を使って、サービス・マネージャに接続するには https://gghub.example.comのURLを使用します。デプロイメント No. 1 (名前:ソース)の管理サーバーの場合は https://gghub.example.com/Source/adminsrvr を使用し、デプロイメント No. 2 (名前:ターゲット)の管理サー バーの場合は https://gghub.example.com/Target/adminsrvr となります。

マイクロサービスに容易にアクセスし、セキュリティと管理性を強化するには、Oracle GoldenGate リバース・プロ キシをお奨めします。

Oracle GoldenGate リバース・プロキシ機能は NGINX ベースのリバース・プロキシを使用します。以下の手順は、リバース・プロキシの構成方法を示します。

1. NGINX がまだインストールされていないことを確認します(root として)。

\$ sudo rpm -qa |grep nginx

インストールされていない場合、何も返されません。

NGINX がインストールされている場合、出力は次のようになります。

nginx-mod-http-xslt-filter-1.12.2-2.el7.x86\_64 nginx-mod-http-image-filter-1.12.2-2.el7.x86\_64 nginx-filesystem-1.12.2-2.el7.noarch nginx-mod-mail-1.12.2-2.el7.x86\_64 nginx-mod-http-perl-1.12.2-2.el7.x86\_64 nginx-all-modules-1.12.2-2.el7.noarch nginx-mod-http-geoip-1.12.2-2.el7.x86\_64 nginx-mod-stream-1.12.2-2.el7.x86\_64

 NGINX がまだインストールされていない場合はインストールしてください。次の手順は、YUM (Yellowdog Updated Modified) がインストールされ、パッケージのインストールが容易になるように構成されていること を前提としています。

\$ sudo yum install epel-release\$ sudo yum update\$ sudo yum install nginx

#### 3. NGINX を起動します。

\$ sudo nginx

4. NGINX が実行されていることを確認します。

\$ curl -l 127.0.0.1

HTTP/1.1 200 OK Server: nginx/1.12.2 Date:Wed, 4 Apr 2019 21:48:43 GMT Content-Type: text/html Content-Length:3700 Last-Modified:Wed, 4 Apr 2019 05:06:50 GMT Connection: keep-alive ETag:"5abdc5ea-e74" Accept-Ranges: bytes

NGINX のインストールに関する完全なドキュメントについては、<u>https://docs.nginx.com/nginx/admin-</u>guide/installing-nginx/installing-nginx-open-source/にアクセスしてください。

## Oracle GoldenGate Microservicesデプロイメントを構成する

Oracle Client ソフトウェアと GoldenGate ソフトウェアのインストールと同様に、運用対象のデータベースごとに個別の GoldenGate デプロイメントが必要です。ソース・データベースとターゲット・データベース双方のリリースが同じ場合は、1 つのデプロイメントのみ必要です。

各デプロイメントは、管理サーバーと(オプションの)パフォーマンス・メトリック・サーバーで作成されます。証 跡ファイルは Replicat プロセスと同じサーバーに保存されるため、ディストリビューション・サーバーまたはレシー バ・サーバーを作成する必要はありません。

最初のデプロイメントの作成によって1つの Oracle GoldenGate サービス・マネージャが作成されます。その後のデ プロイメントは、既存のサービス・マネージャを使って作成されます。

Oracle GoldenGate デプロイメントを作成する方法は2つあります。

- デプロイメントを作成するためのグラフィカル・ツールである Oracle GoldenGate Configuration Assistant (oggca.sh)を使用
- 2. すべてのデプロイメント・パラメータ値を含むレスポンス・ファイルをサイレント・モードで使用

デプロイメントの方法は両方とも、同じ結果になりますが、複数のデプロイメントを作成する場合は、レスポンス・ファイルを使用するオプション2を使用した方が簡単です。付録Aには、2つのデプロイメントの作成に必要な変更 をパラメータに加えたレスポンス・ファイルのサンプルを掲載しています。デプロイメントのうちの1つは、ソー ス・データベースとターゲット・データベースのリリースが異なり、Oracle GoldenGate 19cを使用する場合です。 Oracle GoldenGate ソフトウェアのインストールには、デフォルトのレスポンス・ファイルは含まれていません。初 期デプロイメントは、oggca.sh を使って作成する必要があるためです。図6に示す以下のスクリーンショットでは、レスポンス・ファイルは oggca.sh で作成されます。

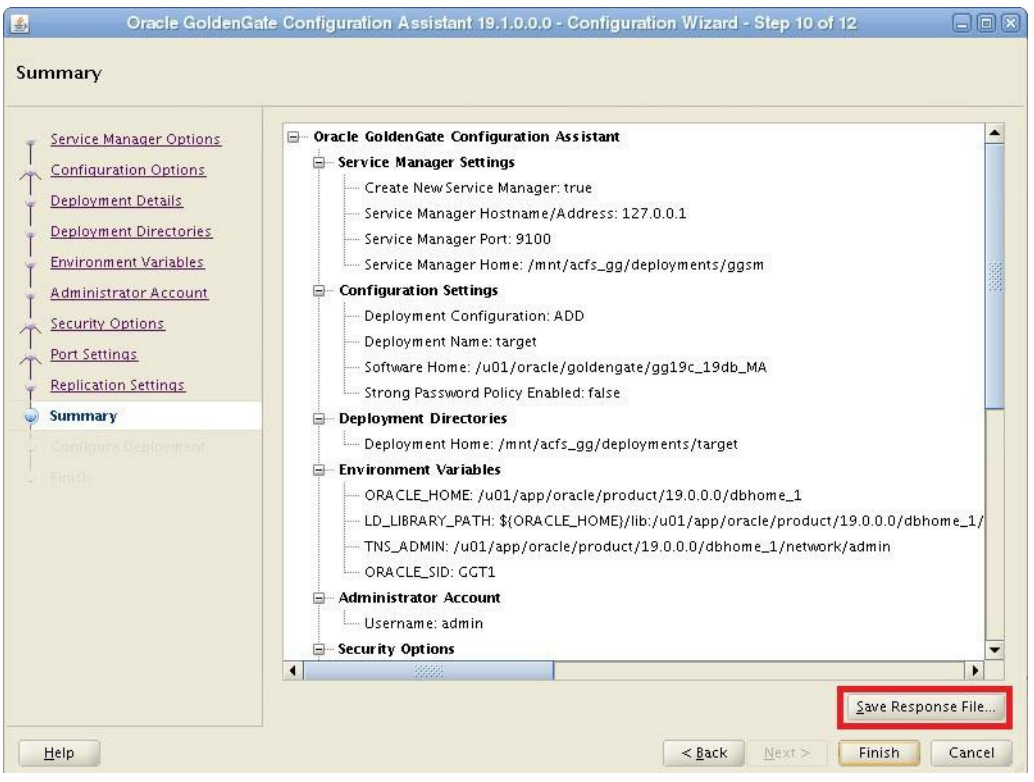

図6:デプロイメント・レスポンス・ファイルの作成

付録 A のサンプルのレスポンス・ファイルを使用して正しいパラメータを設定した後、次のコマンドを使って初期 デプロイメントを作成します。

\$ cd \$GG\_HOME/bin
\$ ./oggca.sh -silent -responseFile /u01/oracle/target\_deployment.rsp

完了すると、次のメッセージが表示されます。

Linux, x64, 64bit (optimized) on Mar 28 2019 14:38:11 Operating system character set identified as UTF-8. Stopping...STOPPED. Successfully Setup Software.

ソース・データベースとターゲット・データベースの Oracle リリースが、12g Release 2 と 19c などのように異なる 場合は、デプロイメントをさらに作成する必要があります。

2番目の Oracle GoldenGate インストールのデプロイメントを繰り返します。最初のデプロイメントとは異なるよう にパラメータを設定します。特にポート番号とデプロイメント名を変えるようにしてください。2番目のデプロイメ ントでは、新しいサービス・マネージャを作成せずに、最初のデプロイメントですでに作成したサービス・マネー ジャを使用します。2番目のデプロイメントを作成する場合のサンプルのレスポンス・ファイルについては、付録 A を参照してください。

注:パラメータ名とパラメータの数がリリースごとに異なる可能性があるため、インストールした Oracle GoldenGate ソフトウェア・バージョンのレスポンス・ファイル・テンプレートを必ず使用してください。 各デプロイメントの作成後、デプロイメントは自動的に起動します。デプロイメントの起動と停止を行うためのサン プル・スクリプトについては、付録 B を参照してください。

このホワイト・ペーパー全体を通じて、2 つの GoldenGate デプロイメントはソースおよびターゲットと呼びます。

#### NGINXリバース・プロキシを構成する

GoldenGate Hub では GoldenGate サービス・マネージャが 1 つだけ使用されるので、リバース・プロキシは 1 つの リバース・プロキシ・サーバーを使って簡単に構成できます。

#### 1. NGINX 用のサーバー証明書を作成する。

NGINX が HTTPS を使ってクライアント・リクエストを認証するには、証明書が必要です。証明書を作成または取得 する際には、会社の正しい標準に従う必要があります。

証明書は/etc/nginx/ogg.pem の場所にコピーしてください。

新しい証明書は、構成のリロード時に NGINX によって後で読み取られます。

#### 2. GoldenGate 環境変数を設定し、NGINX 構成ファイルを作成する。

OGG\_HOME 環境変数が、サービス・マネージャを実行する GoldenGate ソフトウェア(上記で作成した最初のデプ ロイメント)のホーム・ディレクトリに設定されていることを確認します。

export OGG\_HOME=/app/oracle/goldengate/target export PATH=\$PATH:\$OGG\_HOME/bin

\$ \$OGG\_HOME/lib/utl/reverseproxy/ReverseProxySettings –u <username> -P < password> -o ogg.conf http://localhost:9100

-u パラメータと-P パラメータで指定したユーザー名とパスワードは、初期デプロイメントの作成時に (ADMINISTRATOR\_USER および ADMINISTRATOR\_PASSWORD レスポンス・ファイル・パラメータに)指定した GoldenGate 管理者(非データベース)アカウントを反映している必要があります。ポート番号(9100)も、初期デ プロイメントの作成時に(PORT\_SERVICEMANAGER レスポンス・ファイル・パラメータに)指定したサービス・マ ネージャのポート番号と一致している必要があります。

デプロイメントを追加または削除するなど、GoldenGate デプロイメントの構成に変更が加えられるたびに、このコ マンドを再実行してください。

#### 3. 既存の NGINX 構成を新しい構成に置き換える。

\$ sudo mv ogg.conf /etc/nginx/conf.d/

#### 4. 新しい NGINX 構成をテストする。

\$ sudo nginx -t

nginx: the configuration file /etc/nginx/nginx.conf syntax is ok nginx: configuration file /etc/nginx/nginx.conf test is successful

#### 5. NGINX と新しい構成をリロードする。

\$ sudo nginx -s reload

#### 6. Oracle GoldenGate Microservices の接続をテストする。

簡単なテスト方法は、次のコマンドを使ってデプロイメントの状態を問い合わせる方法です。

\$ curl -s -K access.cfg https://localhost/services/v2/config/health -XGET | python -m json.tool

サンプル出力:

```
"$schema": "api:standardResponse", "links": [
     {
           "href": "https://localhost/services/v2/config/health",
           "mediaType": "application/json",
           "rel": "canonical"
     },
     {
"response": {
     "$schema": "ogg:health",
     "criticalResources": [
           {
                 "deploymentName": "source",
                 "healthy": true,
                 "name": "adminsrvr",
                 "status": "running",
                 "type": "service"
           },
           {
                 "deploymentName": "target",
                 "healthy": true,
                 "name": "adminsrvr",
                 "status": "running",
                 "type": "service"
           },
     ],
     "deploymentName":"ServiceManager",
     "healthy": true,
     "serviceName":"ServiceManager",
     "started":"2019-03-28T21:52:42.835Z"
}
```

# **Oracle GoldenGateの構成**

この項では、ターゲット・データベースをインスタンス化する前に GoldenGate Hub で実行する必要がある、Oracle GoldenGate の構成手順について説明します。

## ソース側のGoldenGate資格証明を作成する

GoldenGate プロセスがソース・データベースとターゲット・データベースに接続するには、GoldenGate データ ベース資格証明が必要です。GoldenGate 資格証明ストアは、クリア ・テキスト・パスワードが Extract または Replicat パラメータ・ファイルのいずれにも保存されないようにします。ターゲット・データベースはまだ作成され ていないため、この手順ではソース・データベースの資格証明のみを作成します。ターゲット・データベースの資格 証明は、後の手順で作成します。

#### Oracle Net構成ファイルの準備

データベース資格証明は Oracle Easy Connect ネーミング・メソッドを使用するので、ローカルの tnsnames.ora ファ イルを使用する必要がありません。ただし、データベース・バージョンが Release 19c より前で、SSL 認証を使用し ている場合は除きます。そのような場合、Easy Connect のネーミングは使用できず、tnsnames.ora が必要です。

以下は、19c より前の Oracle RAC データベースで SSL 認証を使用する場合の、tnsnames.ora エントリの例です。

```
GGSOURCE =

(DESCRIPTION=

(SDU=2097152) # Or set to 65536 for 11.2.0.4 database

(CONNECT_TIMEOUT=10)(RETRY_COUNT=3)

(ADDRESS=(PROTOCOL=TCPS)(HOST=<primary db scan address>)(PORT=2484))

(CONNECT_DATA=(SERVICE_NAME=<db service name>))

)
```

ソース・データベースが SSL 認証を使用していて、データベースのバージョンが 19c より前の場合、次のパラメー タを指定した sqlnet.ora ファイルが必要です。

SSL\_CLIENT\_AUTHENTICATION=TRUE SSL\_SERVER\_DN\_MATCH=OFF SQLNET.EXPIRE\_TIME = 10 SQLNET.WALLET\_OVERRIDE = FALSE WALLET\_LOCATION = (SOURCE=(METHOD=FILE)(METHOD\_DATA=(DIRECTORY="/u01/oracle/network"))) SSL\_VERSION = 1.2 DEFAULT\_SDU\_SIZE=2097152 # Change to 65536 for 11.2.0.4 database

注:ソース・データベース環境のSSLウォレットを必ず、GoldenGate HubのDIRECTORYディレクトリにコピーしてく ださい。

最後に、ソース・データベースが SSL 認証の代わりに Oracle Net 暗号化を使用している場合(データベースのバージョンは問わない)、次のパラメータを指定した sqlnet.ora ファイルが必要です。

SQLNET.ENCRYPTION\_CLIENT = required SQLNET.ENCRYPTION\_TYPES\_CLIENT= (AES256) # The SDU size is only required for databases earlier than 19c:DEFAULT\_SDU\_SIZE=2097152 # Change to 65536 for 11.2.0.4 database

Oracle Database 19c は Oracle Easy Connect ネーミング・メソッドを拡張して、Oracle Easy Connect Plus という名称 にしました。Oracle Easy Connect Plus ネーミング・メソッドについて詳しくは、『Oracle Net Administrators Guide』 を参照してください。

https://docs.oracle.com/en/database/oracle/oracle-database/19/netag/configuring-naming-methods.html#GUID-8C85D289-6AF3-41BC-848B-BF39D32648BA

#### GoldenGateデータベースの資格証明を作成する

tnsnames.ora ファイルを使用している場合は、TNS エイリアスを使ってソース・データベースへの資格証明を作成 します。

\$ curl -s -K access.cfg https://gghubserver/SOURCE/adminsrvr/services/v2/credentials/goldengate/source -X POST --data '{"userid":"ggadmin@GGSOURCE", "password":"password>"}' | python -m json.tool

tnsnames.ora ファイルを使用していないが、データベース・バージョンが 19c より前のリリースである場合は、次の Easy Connect のネーミング例(および SCAN リスナー)を使ってソース・データベースへの資格証明を作成します。

\$ curl -s -K access.cfg https://gghubserver/SOURCE/adminsrvr/services/v2/credentials/goldengate/source -X POST --data '{"userid":"ggadmin@database-host-scan:1521/database\_service\_name", "password":"<password>"}' | python -m json.tool

次の例は、Oracle RAC と SSL 認証が構成された 19c ソース・データベース用の資格証明を作成する方法を示します。

curl -s -K access.cfg https://gghub-

server/SOURCE/adminsrvr/services/v2/credentials/goldengate/source -X POST --data '{"userid":"ggadmin@tcps://*database-host-scan*:2484/*db\_service\_name*?sdu=2097152& SSL\_SERVER\_DN\_MATCH=NO&ssl\_server\_cert\_dn='cn=*common\_name* & wallet\_location='/u01/orac le/network'", "password":"*<password*>"}' | python -m json.tool

以下は、sqlnet.ora ファイルで有効にした Oracle Net 暗号化を使用する資格証明を Oracle RAC データベースで作成す る例です。

\$ curl -s -K access.cfg https://gghubserver/SOURCE/adminsrvr/services/v2/credentials/goldengate/source -X POST --data '{"userid":"ggadmin@tcp://database-host-scan:1521/db\_service\_name?sdu=2097152", "password":"<password>"}' | python -m json.tool

マルチテナント・データベースの場合は、上記のガイドラインに従って、移行対象の CDB と PDB 用の資格証明を個別に作成する必要があります。

作成された GoldenGate 資格証明を表示するには、次のコマンドを使用します。

1. デプロイメントの GoldenGate 資格証明の名前を表示します。

\$ curl -s -K access.cfg https://gghubserver/SOURCE/adminsrvr/services/v2/credentials/goldengate -XGET | python -m json.tool | grep name

"name": "source\_cdb" "name": "source\_pdb"

2. 資格証明の接続の詳細を表示します。

\$ curl -s -K access.cfg https://gghubserver/SOURCE/adminsrvr/services/v2/credentials/goldengate/source\_cdb -XGET | python -m json.tool

"response": {
 "\$schema": "ogg:credentials",
 "userid": "ggadmin@tcps://database-hostscan:2484/*db\_service\_name*?sdu=2097152&SSL\_SERVER\_DN\_MATCH=NO&ssl\_server\_cert\_dn='cn=*c ommon\_name*&wallet\_location='/u01/oracle/network'"
}

3. 資格証明を削除する場合は、次のコマンドを使用します。

\$ curl -s -K access.cfg https://gghubserver/SOURCE/adminsrvr/services/v2/credentials/goldengate/source\_cdb -X DELETE | python -m json.tool

# ソース・データベース上でハートビート表を作成する

ソース・データベースとターゲット・データベース間のレプリケーションの待機時間を監視するには、GoldenGate ハートビート表が必要です。ソース・データベースにすでに GoldenGate ハートビート・オブジェクトが含まれてい る場合は、それらを使用してください。

1. ハートビート表がすでに存在するかを確認し、以下に示すように、前の手順で作成したソース・データベース の資格証明を使用します。

注:マルチテナント・データベースの場合、ハートビート表は、レプリケートされる PDB に配置する必要があり ます。必ずソース PDB 資格証明を使用して、ハートビート表を確認してください。

\$ curl -s -K access.cfg https://gghub-server/SOURCE /adminsrvr/services/v2/connections/goldengate.source\_pdb>/tables/heartbeat -XGET | python -m json.tool

次の出力例は、ハートビート表が現在構成されていないことを示します。

"messages": [ {

"\$schema": "ogg:message", "code":"OGG-08100", "issued":"2019-01-08T23:06:38Z",

```
"severity":"INFO",
                "title":"Heartbeat table ggadmin.gg_heartbeat does not exist.",
                "type": http://docs.oracle.com/goldengate/c1910/gg-
winux/GMESG/oggus.htm#OGG-08100
          },
          {
                "$schema": "ogg:message",
                "code":"OGG-08100",
                "issued":"2019-01-08T23:06:38Z",
                "severity":"INFO",
                "title":"Heartbeat table ggadmin.gg_heartbeat_seed does not exist.",
                "type": http://docs.oracle.com/goldengate/c1910/gg-
winux/GMESG/oggus.htm#OGG-08100
          },
          {
                "$schema": "ogg:message",
                "code":"OGG-08100",
                "issued":"2019-01-08T23:06:38Z",
                "severity":"INFO",
                "title":"Heartbeat table ggadmin.gg_heartbeat_history does not exist.",
                "type": http://docs.oracle.com/goldengate/c1910/gg-
winux/GMESG/oggus.htm#OGG-08100
          }
```

```
次の出力例は、GoldenGate ハートビート表がすでに存在することを示します。
```

]

```
"messages": [
          {
                "$schema": "ogg:message",
                "code":"OGG-08100",
                "issued":"2019-01-08T23:31:08Z",
                "severity":"INFO",
                "title":"HEARTBEAT table ggadmin.gg_heartbeat exists.",
                "type": http://docs.oracle.com/goldengate/c1910/gg-
winux/GMESG/oggus.htm#OGG-08100
          },
          {
                "$schema": "ogg:message",
                "code":"OGG-08100",
                "issued":"2019-01-08T23:31:08Z",
                "severity":"INFO",
                "title":"HEARTBEAT table ggadmin.gg_heartbeat_seed supplemental logging
ENABLED.",
```

```
"type": http://docs.oracle.com/goldengate/c1910/gg-
winux/GMESG/oggus.htm#OGG-08100
},
...
"response": {
"$schema": "ogg:tablesHeartbeat",
"addTrandata": true,
"frequency": 300,
"partitioned": false,
"purgeFrequency":1,
"retentionTime": 30, "targetOnly": false
}
```

ハートビート表がすでに使用されている場合は、同じ表が新しく移行した GoldenGate Extract によって使用されます。

2. 既存のハートビート表の頻度がデフォルトの 60 秒ではない場合、現在の値をメモし、移行の間 60 秒に変更し ます。

注:移行完了後、元の値に戻せるように、変更する前に頻度の値を覚えておいてください。

ハートビート更新頻度を変更します。

\$ curl -s –K access.cfg https://gghub-

server/SOURCE/adminsrvr/services/v2/connections/goldengate.source\_pdb/tables/heartbea t -X PATCH --data '{"frequency":60}'| python -m json.tool

3. ハートビート表が存在しない場合は、ソース・データベース内にハートビート表を作成します。

\$ curl -s –K access.cfg https://gghub-server/SOURCE /adminsrvr/services/v2/connections/goldengate.source\_pdb/tables/heartbeat -X POST --data '{}'| python -m json.tool

ターゲット・データベースのハートビート表は、データベースのインスタンス化後に作成します。

## インスタンス化のためにソース・データベースのスキーマを準備する

データベース移行の一部であり、レプリケート対象となっているすべてのデータベース・スキーマのうちのソース・ス キーマをレプリケーションできるように準備する必要があります。

注:インスタンス化のためにデータベース・スキーマを準備する作業は、GoldenGate Extract プロセスの作成前に完了する 必要があります。 1. 次のコマンドを使って、各データベース・スキーマをインスタンス化します。

\$ curl -s -K access.cfg https://gghubserver/SOURCE/adminsrvr/services/v2/connections/goldengate.source\_pdb/trandata/schema -X POST --data '{"operation":"add","schemaName":"soesmall", "prepareCsnMode":"nowait"]' | python -m json.tool

2. 次のコマンドを使って、ソース・データベースの準備した各スキーマを確認します。

次のコマンドで1つのスキーマを確認します。

\$ curl -s -K access.cfg https://gghub-server/SOURCE /adminsrvr/services/v2/connections/goldengate.source\_pdb/trandata/schema -X POST -- data '{"operation":"info", "schemaName":"soesmall"}'| python -m json.tool

次のコマンドで、すべてのデータベース・スキーマ(レプリケートするスキーマはこれらのスキーマから取り出すことが できます)を確認します。

\$ curl -s -K access.cfg https://gghub-server/SOURCE /adminsrvr/services/v2/connections/goldengate.source\_pdb/trandata/schema -X POST -- data '{"operation":"info", "schemaName":"\*"}'| python -m json.tool

## GoldenGate Extractプロセスを作成および起動する

次の項では、Extract の存在確認、Extract の追加、プロセスの起動と停止、および Extract の削除方法について説明します。

1. Extract が存在することを確認します(すでに作成していて、削除されていない場合)。

```
$ curl -s –K access.cfg https://gghub-
server/SOURCE/adminsrvr/services/v2/extracts/EXT1 -X GET | python -m json.tool
```

次の例は、Extract が存在しない場合のレスポンスを示します。

```
"messages": [

{

"$schema": "ogg:message",

"code":"OGG-12029",

"issued":"2019-01-31T04:52:41Z",

"severity":"INFO",

"title":"The extract with name 'EXT1' does not exist.",

"type": http://docs.oracle.com/goldengate/c1910/gg-

winux/GMESG/oggus.htm#OGG-12029

}
```

次の例は、Extract が存在する場合のレスポンスを示します。

"messages": [], "response": {

```
"$schema": "ogg:extract", "begin":
"now", "config": [
     "Extract EXT1",
     "ExtTrail aa",
     "UseridAlias source_cdb DOMAIN goldengate",
      "TRANLOGOPTIONS PERFORMANCEPROFILE HIGH",
     "TRANLOGOPTIONS _readaheadcount 64"
     "REPORTCOUNT EVERY 15 MINUTES, RATE",
      "STATOPTIONS REPORTFETCH",
     "DDL EXCLUDE ALL",
     "Table pdb1.soesmall.*;"
],
"credentials": {
     "alias": "source_cdb",
     "domain": "goldengate"
},
"registration": {
     "containers": [
           "PDB1"
     ],
     "csn":51162830
},
"source": {
     "tranlogs": "integrated"
},
"status": "stopped",
"targets": [],
"type":"Integrated"
```

2. Extract プロセスを作成します。

以下は、推奨される Extract 最小パラメータ値です。

-- Replace with trail file naming standard

EXTTRAIL aa TRANLOGOPTIONS PERFORMANCEPROFILE HIGH TRANLOGOPTIONS \_readaheadcount 64 -- Required for streaming protocol (bug fix 28849751) DISCARDFILE APPEND REPORTCOUNT EVERY 15 MINUTES, RATE STATOPTIONS REPORTFETCH -- It is recommended to prevent DDL on the source database during the database -- migration: DDL EXCLUDE ALL

-- Repeat TABLE command for each schema being replicated: TABLE [ container. ]<schema\_name>.\*;

-- Repeat TABLEEXCLUDE command for each table that was highlighted as not supported -- for GoldenGate replication: TABLEEXCLUDE [ container.]<schema\_name>.<tablename>;

ソース・データベースが PDB の場合、データベースの REDO ストリーム全体を読み取る必要があるため、Extract を CDB に接続する必要があります。PDB からレプリケートされるオブジェクトは、TABLE パラメータによって特定されます。

次のコマンドを使って、Extract を作成します。

\$ curl -s -K access.cfg https://gghub-server/SOURCE

/adminsrvr/services/v2/extracts/EXT1 -X POST --data '{"config":["Extract EXT1",

"ExtTrail aa", "UseridAlias source\_db DOMAIN goldengate", "TRANLOGOPTIONS PERFORMANCEPROFILE HIGH",

"TRANLOGOPTIONS \_readaheadcount 64", "REPORTCOUNT EVERY 15 MINUTES, RATE", "STATOPTIONS

REPORTFETCH", "DDL EXCLUDE ALL", "Table

pdb1.soesmall.\*;"],"source":{"tranlogs":"integrated"},"credentials":{"alias":"source\_

db","domain":"goldengate"},"begin":"now","targets":[{"name":"aa","sizeMB":500}],"regi stration":{"containers":["pdb1"]}}'| python -m json.tool

注:バグ 28849751 のパッチをソースのオンプレミス・データベースに適用した後、\_readaheadcount パラメータが 必要です。

注:複数のスキーマを抽出する場合は、複数の Table <Source PDB>.<Schema Name>.\*;パラメータを使用します。

次のコマンドを使って、非 CDB データベースの Extract を作成します。

\$ curl -s -K access.cfg https://gghub-server/SOURCE

/adminsrvr/services/v2/extracts/EXT1 -X POST --data '{"config":["Extract EXT1",

"ExtTrail aa", "UseridAlias source\_db DOMAIN goldengate", "TRANLOGOPTIONS PERFORMANCEPROFILE HIGH", "TRANLOGOPTIONS \_readaheadcount 64", "REPORTCOUNT EVERY 15 MINUTES, RATE", "STATOPTIONS

REPORTFETCH","DDL EXCLUDE ALL","Table

pdb1.soesmall.\*;"],"source":{"tranlogs":"integrated"},"credentials":{"alias":"source\_

db","domain":"goldengate"},"begin":"now","targets":[{"name":"aa","sizeMB":500}],"registration":"default"}'| python -m json.tool

3. Extract 構成を確認します。

\$ curl -s –K access.cfg https://gghub-server/SOURCE /adminsrvr/services/v2/extracts/EXT1 -X GET | python -m json.tool

4. Extract のステータスを確認します。

Extract は自動的に起動しないので、ステータスは停止になっているはずです。

```
$ curl -s –K access.cfg https://gghub-server/SOURCE
/adminsrvr/services/v2/extracts/EXT1/info/status -X GET | python -m json.tool
```

```
次の例は、Extract が起動しない場合に予想される結果を示します。
```

```
"messages": [],
"response": {
    "$schema": "ogg:extractStatus",
    "lag":0,
    "lastStarted": null,
    "position":"0.0",
    "sinceLagReported": 208,
    "status": "stopped"
}
```

5. Extract を起動します。

\$ curl -s -K access.cfg https://gghub-server/SOURCE
/adminsrvr/services/v2/commands/execute -X POST --data
'{"name":"start","processName":"EXT1"}' | python -m json.tool

2分待ってから、Extractのステータスを確認します。

\$ curl -s -K access.cfg https://gghub-server/SOURCE /adminsrvr/services/v2/extracts/EXT1/info/status -X GET | python -m json.tool

適切に起動した後の出力は次のようになります。

```
"response": {
    "$schema": "ogg:extractStatus",
    "lag":1,
    "lastStarted":"2019-01-31T19:09:45.524Z",
    "position":"0.51251093",
    "processld":4702,
    "sinceLagReported": 2,
    "status": "running"
}
```

# AUTOSTARTタスクを作成する

デプロイメントが起動したときに、GoldenGate プロセスを自動的に起動させるには、AUTOSTART プロファイルと AUTORESTART プロファイルが必要です。GoldenGate プロセスは、これらのプロセスを自動的に起動させるアクティブ・ プロファイルの一部としてデフォルト設定されていません。

1. AUTOSTART プロファイルが存在するか確認してください。存在する場合は、削除または更新することができます。

AUTOSTART プロファイルが存在するかどうかを確認します。

\$ curl -s -K access.cfg https://gghub-

server/SOURCE/adminsrvr/services/v2/config/types/ogg:managedProcessSettings/values/og g:managedProcessSettings:MIGRATE01 -XGET | python -m json.tool

次の出力例は、プロファイルが存在しない場合を示します。

]

プロファイルが存在する場合は、次の出力が表示されます。

```
"response": {
    "autoRestart": {
        "delay":60,
        "disableOnFailure": true,
        "enabled": true,
        "onSuccess": false,
        "retries":5,
        "window":1200
    },
    "autoStart": {
        "delay": 60,
        "enabled": true
    }
}
```

プロファイルがすでに存在する場合は、削除するか、次の推奨設定値で更新できます。プロファイルを削除する場合:

\$ curl -s -K access.cfg https://gghub-

server/SOURCE/adminsrvr/services/v2/config/types/ogg:managedProcessSettings/values/og g:managedProcessSettings:MIGRATE01 -XDELETE | python -m json.tool

推奨設定値で現在のプロファイルを更新する場合:

\$ curl -s -K access.cfg https://gghubserver/SOURCE/adminsrvr/services/v2/config/types/ogg:managedProcessSettings/values/og g:managedProcessSettings:MIGRATE01 -XPUT --data '{"autoStart": {"enabled": true,"delay": 60},"autoRestart": {"delay": 60,"disableOnFailure": true,"enabled": true,"onSuccess": false,"retries": 5,"window": 1200}}' | python -m json.tool 2. ソース・デプロイメントおよびターゲット・デプロイメント双方の次の AUTOSTART プロファイルと AUTORESTART プロファイルを作成します。

プロファイルが現在存在しない場合、または前の手順で削除した場合は、プロファイルを作成します。

\$ curl -s -K access.cfg https://gghub-

server/SOURCE/adminsrvr/services/v2/config/types/ogg:managedProcessSettings/values/og g:managedProcessSettings:MIGRATE01 -XPOST --data '{"autoStart": {"enabled": true,"delay": 60},"autoRestart": {"delay": 60,"disableOnFailure": true, "enabled": true, "onSuccess": false, "retries": 5, "window": 1200}' | python -m json.tool

3. AUTOSTART プロファイルを Extract に割り当てます。

注:GoldenGate Replicat はまだ作成していないので、この時点でプロファイルを割り当てることはできません。

\$ curl -s -K access.cfg https://gghub-server/SOURCE /adminsrvr/services/v2/extracts/EXT1 -X PATCH --data '{"managedProcessSettings": "MIGRATE01"}' | python -m json.tool

Extract に新しいプロファイルが構成されていることを確認します(部分的な出力を示します)。

\$ curl -s -K access.cfg https://gghub- server/SOURCE/adminsrvr/services/v2/extracts/EXT1 -X GET | python -m json.tool

"managedProcessSettings":"MIGRATE01",

## ソース・データベースの長時間実行トランザクションを監視する

データベースを使ってターゲット・データベースをインスタンス化するには、GoldenGate ですべてのトランザクション・ データが確実にレプリケートされるよう、GoldenGate Extract の作成時点でアクティブだったトランザクションを確実にコ ミットさせることが重要です。

たとえば、次のタイムラインについて考えてみます。

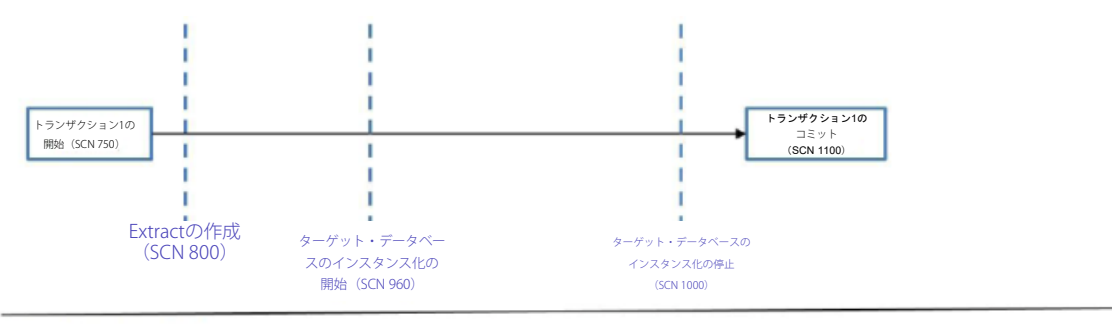

時間/データベースSCN

トランザクション1はソース・データベースで SCN 1100の時点にコミットされますが、Extract によって取得されません。 それは、Extract は完全なトランザクションのみを処理し、プロセスはトランザクション開始後に作成されたからです。 SCN 750は 800 より前なので、このトランザクションは無視されます。

次の問合せをソース・データベースに対して実行して、Extract の作成前に開始されたトランザクションすべてがコミット またはロールバックされた時点を特定し、ターゲット・データベースのインスタンス化を安全に開始できるようにします。

SQL> SELECT capture\_name, c.start\_scn, t.start\_scn FROM dba\_capture c, v\$transaction t WHERE t.start\_scn < c.start\_scn;

問合せをしても行が返されない場合は、ターゲット・データベースのインスタンス化を開始しても安全です。

# ターゲット・データベースのインスタンス化

このホワイト・ペーパーでは、ターゲット・データベースをインスタンス化する次の2つの方法を紹介します。

- Oracle RMAN 複製データベース Oracle のソースおよび移行先データベースのバージョンが同じで、プラット フォーム・エンディアン形式が同じである場合に、ソース・データベースを Recovery Manager によって複製で きます。このインスタンス化方法は、ターゲット・データベースをインスタンス化する最速の方法です。
- Data Pump によるエクスポート/インポート ソース・データベースは、Oracle Data Pump を使ってエクスポートされ、空のターゲット・データベースにインポートされます。ソースおよび移行先 Oracle データベースの バージョンが異なる場合、プラットフォーム・エンディアン形式が異なる場合、またはデータベース構造の変更 がある場合(単一テナントからマルチテナントまたは暗号化されたデータベースへの移行など)に、このインス タンス化方法が必要です。

### Oracle RMAN複製データベース

ソースと移行先のプラットフォームのエンディアンネスが一致し、Oracle Database バージョンが同じである場合は、 Oracle RMAN を使ってソース・データベースを複製する方法によって、データベース全体をはるかに簡単にコピーできま す。Oracle RMAN を使ったソース・データベース複製方法の完全な詳細については、次のサイトの『Oracle Backup and Recovery User's Guide』を参照してください。

https://docs.oracle.com/en/database/oracle/oracle-database/19/bradv/rman-duplicating-databases.html#GUID-F31F9FCE-B610-49EB-B9DB-44B9AA4E838F

複製後、ターゲット・データベースを開いたら、さらにいくつかの構成手順を実行する必要があります。

 複製後、ターゲット・データベースを開いたときに、データベースがリカバリされた時点の SCN を記録する必要が あります。この SCN は、Oracle GoldenGate Replicat プロセスを起動する後の手順で使用します。SCN はターゲッ ト・データベースの alert.log またはデータ・ディクショナリから得ることができます。両方の例を以下に示します。

SCN を alert.log エントリから取得します。

RESETLOGS after incomplete recovery UNTIL CHANGE 681543060 time 05/01/2019 15:05:20

データ・ディクショナリの問合せを使って SCN を取得します。

SQL> select RESETLOGS\_CHANGE# - 1 from v\$database;

注:このSCNを記録しておいてください。GoldenGate Replicatプロセスの起動時に後で使用します。

データベースのインスタンス化パラメータ ENABLE\_GOLDENGATE\_REPLICATION が TRUE に設定されていることを確認します。設定されていない場合は、次のコマンドを使って設定してください。

SQL> alter system set enable\_goldengate\_replication=TRUE scope=both;

## Oracle Data Pumpエクスポート/インポート

Oracle Data Pump エクスポート/インポートは、ソース・データベースとターゲット・データベースのバージョンが異なり、 ハードウェア・プラットフォームまたはデータベース構造が異なる場合に、ターゲット・データベースをインスタンス化 するための代替方法になります。たとえば、非暗号化データベースや暗号化データベースに移行する場合です。

ターゲット・データベースはあらかじめ作成しておきます。Data Pump エクスポート/インポートには、ターゲット・デー タベースをインスタンス化するための多くのオプションがあります。

Data Pumu エクスポート/インポートを使用する場合には、重要な考慮点がいくつかあります。

- > ターゲット・データベースのデータベース・リンク経由でソース・データベースから直接インポートする場合は、 Data Pump インポートと NETWORK\_LINK パラメータを使用して、ターゲット・データベースのインスタンス化にかか る時間を短縮することを検討してください。
- > ソース・データベースをエクスポートするときには、GoldenGate 管理者をエクスポートしないでください。エクス ポート・パラメータ EXCLUDE=SCHEMA:"='GGADMIN'"を持つユーザーは除外します。
- » Data Pump エクスポート/インポートの進捗状況を V\$SESSION\_LONGOPS データ・ディクショナリ・ビューで監視します。
- » Oracle GoldenGate でレプリケートするオブジェクトは前の手順ですでに準備してあるので、オブジェクトがターゲット・データベースにインポートされた後、Replicat は複製データを適用しなくても、適用すべき証跡ファイルのトランザクションを判別できます。Data Pumpパラメータ FLASHBACK\_SCN を使用する必要はありません。

Oracle Data Pumpの使用方法については、Oracle Database ユーティリティのドキュメントを参照してください。

https://docs.oracle.com/cd/F19136\_01/sutil/index.html

# Oracle GoldenGateの構成を完了する

この項では、ターゲット・データベースのインスタンス化後に必要な Oracle GoldenGate の構成について説明します。

## ターゲット・データベースのGoldenGate資格証明を作成する

Oracle Data Pump を使ってターゲット・データベースをインスタンス化した場合、前の手順「<u>Oracle GoldenGate</u> 管理者 データベース・アカウントを作成する」で GoldenGate データベース管理者アカウントをすでに作成しているはずです

GoldenGate プロセスがソース・データベースとターゲット・データベースに接続するには、GoldenGate データベース資格証明が必要です。前述「ソース側の GoldenGate 資格証明を作成する」の項ですでに説明したコマンドを使って、ターゲット・データベースの GoldenGate 資格証明を作成します。

ターゲット・データベースがマルチテナント・データベースである場合、GoldenGate 資格証明は CDB ではなく、PDB に 接続する必要があります。

## ターゲット・データベースのGoldenGateチェックポイント表を作成する

チェックポイント表は、このホワイト・ペーパーで使用が推奨されている、統合されていないパラレル Replicat の必須コ ンポーネントです。 統合されていない Replicat は自身のリカバリ・チェックポイントを、ターゲット・データベースに格納されたチェックポ イント表に保持しています。チェックポイントは、Replicat トランザクション内のチェックポイント表に書き込まれます。 チェックポイントはトランザクションとともに成功または失敗するので、プロセスまたはデータベースの失敗があっても、 Replicat は、トランザクションが1回しか適用されないようにします。

RMAN DUPLICATE を使ってターゲット・データベースを作成した場合は、次のコマンドを使ってチェックポイント表の存 在を確認します。

\$ curl -s -K access.cfg https://gghubserver/TARGET/adminsrvr/services/v2/commands/execute -X POST --data '{"name": "report", "reportType": "checkpointTables", "credentials": {"alias": "target\_atp1", "domain": "goldengate"}, "specification": "ggadmin.gg\_checkpoints"}'| python -m json.tool

チェックポイント表のエイリアス、ドメイン、仕様は、ターゲット・データベースに合わせて置き換えます。

チェックポイント表がすでに存在する場合、出力例は次のようになります。

チェックポイント表が存在しない場合、出力例は次のようになります。

チェックポイント表がすでに存在する場合は、削除してから新しいチェックポイント表を作成します。

```
$ curl -s -K access.cfg https://gghub-
server/TARGET/adminsrvr/services/v2/connections/goldengate.target/tables/checkpoint - X POST --data
'{"operation": "delete", "name": "ggadmin.gg_checkpoints"}'| python -m
json.tool
```

チェックポイント表を作成します。

```
$ curl -s -K access.cfg https://gghub-
server/TARGET/adminsrvr/services/v2/connections/goldengate.target/tables/checkpoint - X POST --data '{"operation":
"add","name": "ggadmin.gg_checkpoints"}'| python -m
json.tool
```

次に、表の作成を確認します。

```
$ curl -s -K access.cfg https://gghub-
server/TARGET/adminsrvr/services/v2/connections/goldengate.target/tables/checkpoint -
```

X POST --data '{"operation": "info", "name": "ggadmin.gg\_checkpoints"}'| python -m json.tool

返されたメッセージの例:

"\$schema": "ogg:message", "code":"OGG-08100", "issued":"2019-02-04T17:18:09Z", "severity":"INFO", "title":"Checkpoint table ggadmin.gg\_checkpoints created 2019-02-04 17:17:36.", "type": http://docs.oracle.com/goldengate/c1910/gg-winux/GMESG/oggus.htm#OGG-08100

ターゲット・データベースにハートビート表を作成する

ソース・データベースとターゲット・データベース間のレプリケーションの待機時間を監視するには、GoldenGate ハート ビート表が必要です。RMAN DUPLICATE を使ってインスタンス化した後、ターゲット・データベースに GoldenGate ハー トビート・オブジェクトがすでに含まれている場合、オブジェクトをいったん削除してから再作成する必要があります。

次のコマンドを使って、ターゲットのハートビート表オブジェクトを削除します。

\$ curl -s –K access.cfg https://gghubserver/TARGET/adminsrvr/services/v2/connections/goldengate.target /tables/heartbeat - X DELETE| python -m json.tool

ターゲットのハートビート表オブジェクトを作成します。

\$ curl -s -K access.cfg https://gghubserver/TARGET/adminsrvr/services/v2/connections/goldengate.target/tables/heartbeat -X POST --data '{"targetOnly":true}'| python -m json.tool

#### Oracle GoldenGate Replicatを作成する

RMAN を使ってターゲット・データベースをインスタンス化した場合は、Replicat を作成する前に、データベース移行用 にすでに作成した GoldenGate Extract を登録解除し、削除する必要があります。

次のコマンドを使って、Extract をデータベースから登録解除し削除します。

\$ curl -s -K access.cfg https://gghubserver/TARGET/adminsrvr/services/v2/extracts/EXT1 -X DELETE | python -m json.tool

Replicat プロセスの作成は、ターゲット・データベースをどのようにインスタンス化したかによって異なります。RMAN または Data Pump によるインスタンス化に応じて、次の手順に従います。

REST API を使って Replicat を作成する場合、プロセス・パラメータ・ファイルが自動的に作成されるため、手動で作成す る必要はありません。

#### Oracle RMANのインスタンス化のためにReplicatを作成する

次のサンプル・コマンドでは、統合されていないパラレル Replicat を作成します。

\$ curl -s -K access.cfg https://gghub-server/TARGET
adminsrvr/services/v2/replicats/REP1 -X POST --data '{"credentials": {"alias":
target","domain": "goldengate"},"source": {"path":
"/u01/oracle/goldengate/deployments/SOURCE/var/lib/data","name": "aa"},"begin":
{"sequence": 0,"offset": 0}, "checkpoint": {"table": "ggadmin.gg\_checkpoints"},"mode":{"type":
"nonintegrated","parallel": true},"config":["Replicat REP1", "UseridAlias target DOMAIN
goldengate","MAP\_PARALLELISM 4","MIN\_APPLY\_PARALLELISM 2", "MAX\_APPLY\_PARALLELISM 50", REPORTCOUNT
EVERY 15 MINUTES, RATE", "BATCHSQL", "Map pdb1.\*.\*"," Target
PDB1.\*.\*;"]' | python -m json.tool

Replicat が作成されたことを確認します。

\$ curl -s –K access.cfg https://gghubserver/TARGET/adminsrvr/services/v2/replicats/REP1 -X GET | python -m json.tool

Replicat を起動するには、前述の「Oracle RMAN 複製データベース」の項で記録した SCN が必要です。前述の例の SCN 値、 681543060 と以下のサンプル・コマンドを使用して、Replicat を起動します。

\$ curl -s -K access.cfg https://gghub-

server/TARGET/adminsrvr/services/v2/commands/execute -X POST --data {"name":"start","processName":"REP1","AT":681543060}' | python -m json.tool

Replicat のステータスを確認します。

\$ curl -s –K access.cfg https://gghubserver/TARGET/adminsrvr/services/v2/replicats/REP1/info/status -X GET | python -m json.tool

出力例:

```
"response": {
    "$schema": "ogg:replicatStatus",
    "lag":0,
    "lastStarted": "2019-06-14T19:40:10.419Z",
    "position": {
        "name": "aa",
        "offset":190639772,
        "path": "/u01/oracle/goldengate/deployments/SOURCE/var/lib/data/",
        "sequence":5
     },
     "processId":55184,
     "sinceLagReported": 8,
     "status": "running"
}
```

#### Data Pumpのインスタンス化のためにReplicatを作成する

ターゲット・データベースを Oracle Data Pump でインスタンス化する場合、Replicat プロセスの作成時に追加のパラメー タが必要になります。ENABLE\_INSTANTIATION\_FILTERING パラメータは、Data Pump エクスポート・ファイルに記録され ている、各表のインスタンス化 SCN より前にコミットされた証跡ファイル・データを除外し適用しないように Replicat に 指示します。インスタンス化 SCN は、表のインポート時にターゲット・データベースのデータ・ディクショナリに保存さ れます。

Replicat を作成します。

\$ curl -s -K access.cfg https://gghub-server/TARGET
adminsrvr/services/v2/replicats/REP1 -X POST --data '{"credentials": {"alias":
target","domain": "goldengate"},"source": {"path":
 "/u01/oracle/goldengate/deployments/SOURCE/var/lib/data","name": "aa"},"begin":
 {"sequence": 0,"offset": 0}, "checkpoint": {"table":
 "ggadmin.gg\_checkpoints"},"mode":{"type": "nonintegrated","parallel":
 true},"config":["Replicat REP1", "UseridAlias target DOMAIN
goldengate","MAP\_PARALLELISM 4","MIN\_APPLY\_PARALLELISM 2", "MAX\_APPLY\_PARALLELISM 50", REPORTCOUNT
EVERY 15 MINUTES, RATE", "BATCHSQL", "DBOPTIONS
ENABLE\_INSTANTIATION\_FILTERING","Map pdb1.\*.\*"," Target PDB1.\*.\*;"]}' | python -m json.tool

Replicat が作成されたことを確認します。

\$ curl -s -K access.cfg https://gghubserver/TARGET/adminsrvr/services/v2/replicats/REP1 -X GET | python -m json.tool

Replicat を起動します。

\$ curl -s -K access.cfg https://gghubserver/TARGET/adminsrvr/services/v2/commands/execute -X POST --data '{"name":"start","processName":"REP1"}' | python -m json.tool

起動した Replicat のステータスを確認します。

\$ curl -s -K access.cfg https://gghubserver/TARGET/adminsrvr/services/v2/replicats/REP1/info/status -X GET | python -m json.tool

## AUTOSTARTタスクをReplicatに割り当てる

Replicat プロセスが実行されるようになったので、次のサンプル・コマンドを使って、前述の「<u>AUTOSTART タスクを作成</u> する」の AUTOSTART タスクを Replicat に割り当てます。

\$ curl -s -K access.cfg https://gghub-server/TARGET /adminsrvr/services/v2/replicats/REP1 -X PATCH --data '{"managedProcessSettings": "MIGRATE01"}' | python -m json.tool Replicat に新しいプロファイルが構成されていることを確認します(部分的な出力を示します)。

\$ curl -s -K access.cfg https://gghubserver/TARGET/adminsrvr/services/v2/replicats/REP1 -X GET | python -m json.tool

"managedProcessSettings":"MIGRATE01",

# GoldenGateのレプリケーションを監視する

Extract と Replicat が両方とも実行されている状態で、ターゲット・データベースのインスタンス化の間に生成された、未 処理のすべてのトランザクション・データが適用されるまで、GoldenGate のエンド・ツー・エンドの待機時間を監視し、 適用後、ユーザーとアプリケーションを移行先データベースに切り替えることができます。

まず、Extract プロセスと Replicat プロセスの証跡ファイルの進捗状況を比較します。

Extract チェックポイントの進捗状況を表示します。

\$ curl -s –K access.cfg https://gghub-server /SOURCE/adminsrvr/services/v2/extracts/EXT1/info/checkpoints -XGET | python -m json.tool

出力例:

```
"current": {

"name": "aa",

"offset":388314032,

"path": "/u01/oracle/goldengate/deployments/SOURCE/var/lib/data/",

"sequence":311,

"sequenceLength": 9,

"sequenceLengthFlip": false,

"timestamp":"2019-02-08T21:43:36.660Z"
```

```
}
```

Replicat チェックポイントの進捗状況を表示します。

\$ curl -s –K access.cfg https://gghub-server /SOURCE /TARGET/adminsrvr/services/v2/replicats/REP1/info/checkpoints -XGET | python -m json.tool

出力例:

```
"current": {

"name": "aa",

"offset":346955548,

"path": "/u01/oracle/goldengate/deployments/SOURCE/var/lib/data",

"sequence":311,

"sequenceLength":9,

"sequenceLengthFlip": false,
```

"timestamp":"2019-02-08T21:48:12.906Z"

}

Replicat が Extract の書き込み先と同じ証跡ファイルから読み取りを行う際(チェックポイントのオフセットは類似)、 Replicat は、ターゲット・データベースのインスタンス化の間に生成されたすべての証跡ファイルを適用します。

次に、ハートビート表を使って Oracle GoldenGate のエンド・ツー・エンドの待機時間を監視します。ラグ時間が許容で きる程度に短くなるまで(2 秒未満など)、次のコマンドを実行します。

\$ curl -s –K access.cfg https://gghub-server/TARGET /adminsrvr/services/v2/connections/goldengate.target/tables/heartbeat/REP1 -XGET | python -m json.tool

```
出力例:
```

| "heartbeat | s": [                   |
|------------|-------------------------|
| {          |                         |
|            | "ageSeconds":5.02,      |
|            | "lagSeconds":1.27,      |
|            | "path":"EXT1 ==> REP1", |
|            | "source":"DSGG:PDB1",   |
|            | "target":"GGT:PDB1"     |
| }          |                         |
| ]          |                         |

# 移行先データベースのテスト

GoldenGate の適用を一時停止した後、ターゲット・データベースをテストできるように、保証付きリストア・ポイント (GRP)を作成します。テストが終わり、データベースを GRP にフラッシュバックすると、GoldenGate Replicat が再起動 し、レプリケーションが再開します。すべてのテストが完了したら、GRP を削除できます。レプリケーションの一時停止、 GRP の作成、テスト、データベースのフラッシュバック、レプリケーションの再開のサイクルは、何度でも実行できます。

## レプリケーションを一時停止する

GoldenGate Replicat のプロセスを停止してレプリケーションを一時停止します。Extract は実行したままなので、ソース・ データベースのデータを抽出し続けて、新しい証跡ファイル・データを作成します。

1. Replicat を停止します。

\$ curl -s -K access.cfg https://gghubserver/TARGET/adminsrvr/services/v2/commands/execute -X POST --data '{"name":"stop","processName":"REP1","force":false}' | python -m json.tool

2. Replicat のステータスを確認します。

\$ curl -s -K access.cfg https://gghubserver/TARGET/adminsrvr/services/v2/replicats/REP1 -X GET | python -m json.tool

Replicat のステータスが完全に停止するまで、続行するのは危険です。

出力例:

"sinceLagReported": 14, "status": "stopped"

## 保証付きリストア・ポイント(GRP)を作成する

ターゲット・データベース・データベースがマルチテナント・データベースである場合は、CDB から GRP を作成します。

CDB に SYSDBA ユーザーとして接続し、次の文を実行します。

SQL> CREATE RESTORE POINT <GRP name> FOR PLUGGABLE DATABASE <PDB name> GUARANTEE FLASHBACK DATABASE;

単一テナント・データベースの場合は、次のコマンドを使ってリストア・ポイントを作成します。

SQL> CREATE RESTORE POINT <GRP name> GUARANTEE FLASHBACK DATABASE;

GRP の作成を確認します。

SQL> set linesize 140 pages 1000 SQL> col con\_id format 9999 SQL> col pdb\_restore\_point format a20 SQL> col name format a20 SQL> col guarantee\_flashback\_database format a5 SQL> col scn format 99999999999 SQL> col time format a48 SQL> alter session set nls\_date\_format='dd-Mon-yyyy hh:mi:ss'; SQL> select con\_id,name,scn,time,guarantee\_flashback\_database,pdb\_restore\_point from v\$restore\_point;

## ターゲット・データベースを検証する

ターゲット・データベースをアプリケーションの検証やデータベース表に対する DML/DDL など健全性チェックに使用で きるようになりました。テスト期間は通常、2 時間もかからないはずです。

移行を開始する前に、包括的なパフォーマンスと機能のテストを完了させておくことをお奨めします。そのような包括的 なテストに現在の移行期間を使うことには、次のリスクが伴います。

- 1. 移行期間が長引く。
- 2. GoldenGate に必要な時間が長引いて、ソース・データベース上で絶えず生成されるトランザクションのレプリ ケートに追い付かなくなる可能性がある。
- 3. ターゲット・システムと移行全体に悪影響を及ぼす問題が生じる。

テスト中、「GoldenGate のレプリケーションを監視する」の項に詳述されているように、GoldenGate のラグとチェック ポイントの相違(現在の Extract の証跡ファイルと最後に適用された Replicat の証跡ファイル)を監視し続けることをお奨 めします

## ターゲット・データベースをフラッシュバックする

テストが完了したら、ターゲット・データベースを閉じて、GRP にフラッシュバックし、再び開くことができます。

マルチテナント・データベースを実行している場合は、SYSDBA ユーザーとして CDB に接続している間、次のすべてのコ マンドを実行する必要があります。

#### a. データベースをシャットダウンする。

単一テナントの場合:

SQL> shutdown immediate

マルチテナントの場合:

SQL> ALTER PLUGGABLE DATABASE <PDB name> CLOSE IMMEDIATE;

#### b.データベースをフラッシュバックする。

単一テナントの場合:

SQL> FLASHBACK DATABASE TO RESTORE POINT <GRP name>;

マルチテナントの場合:

SQL> FLASHBACK PLUGGABLE DATABASE <PDB name> TO RESTORE POINT <GRP name>;

#### c. データベースを起動する。

単一テナントの場合:

SQL> ALTER DATABASE OPEN RESETLOGS;

マルチテナントの場合:

SQL> ALTER PLUGGABLE DATABASE <PDB name> OPEN RESETLOGS;

データベースをフラッシュバックしたら、テストおよび同じ GRP へのフラッシュバックのサイクルを複数回繰り返すこと ができます。ただし、レプリケーションの一時停止が長ければ長いほど、レプリケーションに追い付くまでにかかる時間 が長くなります。

#### 保証付きリストア・ポイントを削除する

データベースを開いて、テストが完了したら、GRP を削除します。テスト・サイクルを複数回実行する場合は、テスト・ サイクルを再び繰り返す前に、レプリケーションを再開し、GoldenGate が追い付くようにすることをお奨めします。

単一テナントの場合:

SQL> DROP RESTORE POINT <GRP name>;

マルチテナントの場合:

SQL> DROP RESTORE POINT <GRP name> FOR PLUGGABLE DATABASE <PDB name>;

レプリケーションを再開する

GoldenGate Replicat のプロセスを再起動して、レプリケーションを再開します。

\$ curl -s -K access.cfg https://gghubserver/TARGET/adminsrvr/services/v2/commands/execute -X POST -data '{"name":"start","processName":"REP1"}' | python -m json.tool

GoldenGate のチェックポイントとラグの監視を続け、テストが完了したら、最終的なスイッチオーバーに進みます。

# 移行先データベースにスイッチオーバーする

テストが完了したら、ターゲット・データベースにスイッチオーバーできます。

#### GoldenGateのレプリケーション・ラグが許容できる程度に小さいかどうかを判別する

許容可能なレプリケーション・ラグの小ささは、ソース・ワークロードとネットワーク待機時間に応じて大きく 異なる場合があります。

GoldenGate Extract および Replicat の現在のチェックポイント位置とともにラグを監視して、両方のプロセスが 同じ証跡ファイル内で動作していることを確認する必要があります。通常、同じ証跡ファイル内で動作している 場合、Extract と Replicat 間の待機時間が少ないことを意味します。「GoldenGate のレプリケーションを監視す る」の項で指定されているコマンドを使って、Extract と Replicat が許容可能なラグに達したときを判別します。

## ソース・データベースでのトランザクションの開始を停止する

データ損失ゼロのスイッチオーバーを完了するには、SRVCTLを使ってソース・データベースのサービスを停止することで、ソース・データベース上のトランザクションの発生を阻止します。

ソース・データベース上で新しい接続とトランザクションを禁止した後、データベース上のすべてのアクティブ なトランザクションが完了するまで監視します。

次に例を示します。

SQL> select XIDUSN, XIDSLOT, XIDSQN, STATUS, USED\_UBLK, USED\_UREC from v\$transaction where RECURSIVE='NO';

行が返らない場合、ソース・データベースがアイドル状態であることを推察できます。

#### Extractで未処理のトランザクションが完了したことを確認する

ソース・データベース上ですべてのトランザクションが停止したら、Extractを監視して、未処理の全ト

ランザクションの抽出に確実に追い付くようにします。

\$ curl -s –K access.cfg https://gghub-

server/SOURCE/adminsrvr/services/v2/extracts/EXT1/info/checkpoints -XGET | python -m json.tool

Extractの出力のチェックポイント位置はあまり変わらないはずで、GoldenGateハートビート表によってのみ5分ごと に更新されます。

## Extractを停止する

Extract がこれ以上前に進まないことがわかったら、Extract を停止できます。

\$ curl -s -K access.cfg https://gghubserver/SOURCE/adminsrvr/services/v2/commands/execute -X POST --data '{"name":"stop","processName":"EXT1","force":true}' | python -m json.tool

ステータスが停止したことを確認します。

\$ curl -s –K access.cfg https://gghubserver/SOURCE/adminsrvr/services/v2/extracts/EXT1 -X GET | python -m json.tool|grep status

## Replicatがすべての証跡ファイル・データを適用するまで待機する

Extract が停止したら、Replicat が未処理の全証跡ファイル・データを適用するまで待つ必要があります。それには、 LOGEND コマンドで Replicat を監視します。

\$ curl -s -K access.cfg https://gghubserver/TARGET/adminsrvr/services/v2/replicats/REP1/command -X POST --data '{"command":"LOGEND"}' | python -m json.tool

出力例:

"replyData": { "\$schema": "er:logEndResult", "allRecordsProcessed": true

}

Replicat が証跡ファイル・データをすべて適用すると、"true"の値の allRecordsProcessed が返されます。

# ターゲット・データベースにスイッチオーバーする

レプリケートされたすべてのデータがターゲット・データベースに適用されたので、 Replicatを停止することができます。

\$ curl -s -K access.cfg https://gghubserver/TARGET/adminsrvr/services/v2/commands/execute -X POST --data '{"name":"stop","processName":"REP1","force":true}' | python -m json.tool

Replicat が停止したら、データベース・クライアントをターゲット・データベースにスイッチオーバーします。

移行プロセス中、ソース・データベースとターゲット・データベースの両方で自由に読取り/書込みを実行できるので、ア プリケーション・データベース・サービスを有効にし、ターゲット・サービスを使用するようにアプリケーションを切り 替える作業は、システム管理者またはデータベース管理者の判断で行われます。読み取り専用アプリケーションの場合、 GoldenGate Replicat が未処理のソース・トランザクションすべてを適用して停止すると、スイッチオーバーが即座に実行 されるので、これらのサービスに対しアプリケーションの停止時間をゼロにすることができます。 読取り/書込み可能なアプリケーションについては、最新データが確実に操作されるよう、アプリケーションをスイッチ オーバーする前に、すべてのトランザクションがターゲット・データベースに適用済みであることを確認しなければなら ない場合があります。

必要な場合は、Oracle GoldenGate Veridata を使って、移行先データベースにスイッチオーバーする前に、同期外れのデー タを見つけて修復することができます。詳しくは、Oracle GoldenGate Veridata のドキュメントを参照してください。

https://docs.oracle.com/cd/E86974\_01/books.html

# GoldenGateの構成の削除

Oracle データベースの移行後、次のコマンドを使って GoldenGate の構成を削除できます。

## GoldenGateプロセスを削除する

\$ curl -s –K access.cfg https://gghubserver/TARGET/adminsrvr/services/v2/replicats/REP1 -X DELETE | python -m json.tool

\$ curl -s -K access.cfg https://gghubserver/SOURCE/adminsrvr/services/v2/extracts/EXT1 -X DELETE | python -m json.tool

次のコマンドを使って証跡ファイルを削除します。

\$ curl -s -K access.cfg https://gghubserver/SOURCE/adminsrvr/services/v2/commands/execute -X POST --data '{"name": "purge","purgeType": "trails","trails":[{"name":"aa"}],"useCheckpoints": false,"keep": [{"type": "min","units": "files","value": 0}])' | python -m json.tool

# AUTOSTARTタスクを削除する

\$ curl -s -K access.cfg https://gghubserver/SOURCE/adminsrvr/services/v2/config/types/ogg:managedProcessSettings/values/ogg:managedProcessSettings: MIGRATE01 -XDELETE | python -m json.tool \$ curl -s -K access.cfg https://gghubserver/TARGET/adminsrvr/services/v2/config/types/ogg:managedProcessSettings/values/ogg:managedProcessSettings:M IGRATE01 -XDELETE | python -m json.tool

# ターゲット・データベースのハートビート表を削除する

\$ curl -s -K access.cfg https://gghubserver/SOURCE/adminsrvr/services/v2/connections/goldengate.source\_pdb/tables/heartbea t -X DELETE| python -m json.tool

移行の一環としてハートビート表をソース・データベース内に作成した場合は、そのハートビート表も削除する必要があります。

\$ curl -s -K access.cfg https://gghub-

server/SOURCE/adminsrvr/services/v2/connections/goldengate.source\_pdb/tables/heartbea t -X DELETE| python -m json.tool

# チェックポイント表を削除する

\$ curl -s -K access.cfg https://gghub-

server/TARGET/adminsrvr//services/v2/connections/goldengate.target/tables/checkpoint -X POST --data '{"operation": "delete", "name": "ggadmin.gg\_checkpoints"}'| python –m json.tool

## Oracle GoldenGate資格証明を削除する

Oracle GoldenGate 資格証明を削除しても、ユーザー・アカウントはデータベースから削除されません。

\$ curl -s –K access.cfg https://gghubserver/TARGET/adminsrvr/services/v2/credentials/goldengate/target -X DELETE | python-m json.tool

次の例は、マルチテナント・ソース・データベースの場合です。

\$ curl -s –K access.cfg https://gghubserver/SOURCE/adminsrvr/services/v2/credentials/goldengate/source\_cdb -X DELETE | python -m json.tool

\$ curl -s –K access.cfg https://gghubserverSOURCE/adminsrvr/services/v2/credentials/goldengate/source\_pdb -X DELETE | python -m json.tool

# 付録A – Oracle GoldenGateデプロイメント作成のレスポンス・ファイルの例

ほとんどの構成変数は、デプロイメントおよび GoldenGate プロセス・ファイルが格納されているファイル・システム・ ディレクトリに関連付けられているため、これらのディレクトリが作成済みのディレクトリと一致していることが重要です。

最新の GoldenGate インストール・ソフトウェアの適切なレスポンス・ファイルを使用して、パラメータが正しく指定されていることを確認してください。

次のサンプル・レスポンス・ファイルでパラメータを変更する必要があります。

Section A - General

DEPLOYMENT\_NAME=TARGET

*# Make sure this is a unique deployment name* 

Section B - Administrator Account

| ADMINISTRATOR_USER=admin     | # GG deployment administration accou | int, NOT a database account. |
|------------------------------|--------------------------------------|------------------------------|
| ADMINISTRATOR_PASSWORD=passv | ord # Note: you MUST specify a p     | password                     |

Section C - Service Manager

# File system directory for the Service Manager deployment. This only gets set for the first deployment creation.

SERVICEMANAGER\_DEPLOYMENT\_HOME=/mnt/acfs\_gg/deployments/ggsm

HOST\_SERVICEMANAGER=127.0.0.1# Leave as localhost (127.0.0.1)PORT\_SERVICEMANAGER=9100# Set to a unused port number, unique for this deployment.For the second<br/># deployment creation, set this to the port# used for the initial deployment<br/># creation.

CREATE\_NEW\_SERVICEMANAGER=true # Only set to a true for first deployment creation.

Section D - Software Home

OGG\_SOFTWARE\_HOME=/app/goldengate/target

# GoldenGate software location

Section E - Deployment Directories

OGG\_DEPLOYMENT\_HOME=/ mnt/acfs\_gg/deployments/target # *Deployment name should be unique* OGG\_ETC\_HOME=/mnt/acfs\_gg/deployments/target/etc OGG\_CONF\_HOME=/mnt/acfs\_gg/deployments/target/etc/conf OGG\_SSL\_HOME=/mnt/acfs\_gg/deployments/target/etc/ssl OGG\_VAR\_HOME=/mnt/acfs\_gg/deployments/target/var OGG\_DATA\_HOME=/mnt/acfs\_gg/deployments/target/var/lib/data

Section F - Environment Variables

ENV\_ORACLE\_HOME=/u01/app/oracle/product/19.1/client

ENV\_LD\_LIBRARY\_PATH=\${ORACLE\_HOME}/lib:/u01/app/oracle/product/19.1/client/lib:/u01/app/oracle/product/19.1/client/jdbs/lib:/u01/app/oracle/product/19.1/client/jdbs/lib:/u01/oracle/goldengate/target/lib

ENV\_TNS\_ADMIN=/u01/app/oracle/network/admin # Use a single TNS\_ADMIN for all deployments

Section I - Services

| PORT_ADMINSRVR=9101               | # Set to an unused port number, unique for this deployment. |
|-----------------------------------|-------------------------------------------------------------|
| DISTRIBUTION_SERVER_ENABLED=false | # Not using due to local trail files.                       |
| PORT_DISTSRVR=9102                | # Set to an unused port number, unique for this deployment. |
| RECEIVER_SERVER_ENABLED=false     | # Not using due to local trail files.                       |
| PORT_RCVRSRVR=9103                | # Set to an unused port number, unique for this deployment. |
| PORT_PMSRVR=9104                  | # Set to an unused port number, unique for this deployment. |
| UDP_PORT_PMSRVR=9105              | # Set to an unused port number, unique for this deployment. |
| Section J - REPLICATION OPTIONS   |                                                             |

| OGG_SCHEMA=ggadmin | # Set to schema used for GG administrator in the database.MAKE SURE |
|--------------------|---------------------------------------------------------------------|
|                    | # SOURCE & TARGET DATABASE SCHEMA NAMES MATCH.                      |

2 番目のデプロイメントについては、次の主要パラメータの相違を含めて別のディレクトリ、ポート番号を指定した、2 番目のレスポンス・ファイルを作成します。

Section A - General

DEPLOYMENT\_NAME=SOURCE # Make sure this is a unique deployment name, should use SOURCE or # TARGET

Section C - Service Manager

| SERVICEMANAGER_DEPLOYMENT_HOME=   | # Leave blank for subsequent deployment creations.                |
|-----------------------------------|-------------------------------------------------------------------|
| HOST_SERVICEMANAGER=127.0.0.1     | # Leave as localhost (127.0.0.1)                                  |
| PORT_SERVICEMANAGER=9100          | # Set this to the port# used for the initial deployment creation. |
| CREATE_NEW_SERVICEMANAGER=false # | # Set to false because the initial deployment will have already   |
|                                   | # created the Service Manager.                                    |

Section D - Software Home

OGG\_SOFTWARE\_HOME=/app/oracle/goldengate/source # GoldenGate software location specified # above in step #2 for the correct database compatibility

Section E - Deployment Directories

| OGG_DEPLOYMENT_HOME=/mnt/acfs_gg/deployments/source    | # Store on the encrypted file system.    |
|--------------------------------------------------------|------------------------------------------|
|                                                        | # Should be either 'source' or 'target'. |
| OGG_ETC_HOME=/mnt/acfs_gg/deployments/source/etc       |                                          |
| OGG_CONF_HOME=/mnt/acfs_gg/deployments/source/etc/conf |                                          |

OGG\_SSL\_HOME=/mnt/acfs\_gg/deployments/source/etc/ssl

OGG\_VAR\_HOME=/mnt/acfs\_gg/deployments/source/var

OGG\_DATA\_HOME=/mnt/acfs\_gg/deployments/source/var/lib/data

Section F - Environment Variables

ENV\_ORACLE\_HOME=/u01/app/oracle/product/12.2/client # Assuming the source database is 12.2,

# but this may differ depending on the source database

# version

ENV\_LD\_LIBRARY\_PATH=\${ORACLE\_HOME}/lib:/u01/app/oracle/product/19.1/client/lib:/u01/app/oracle/product/19.1/client/ib:/u01/app/oracle/product/19.1/client/j dbc/lib:/u01/oracle/goldengate/source/lib

ENV\_TNS\_ADMIN=/u01/app/oracle/network/admin # Use a single TNS\_ADMIN for all deployments

Section I - Services

| PORT_ADMINSRVR=9111               | # Set to an unused port number, unique for this deployment |
|-----------------------------------|------------------------------------------------------------|
| DISTRIBUTION_SERVER_ENABLED=false |                                                            |
| PORT_DISTSRVR=9112                | # Set to an unused port number, unique for this deployment |
| RECEIVER_SERVER_ENABLED=false     |                                                            |
| PORT_RCVRSRVR=9113                | # Set to an unused port number, unique for this deployment |
| PORT_PMSRVR=9114                  | # Set to an unused port number, unique for this deployment |
| UDP PORT PMSRVR=9115              | # Set to an unused port number, unique for this deployment |

# 付録B – Oracle GoldenGateデプロイメントのスクリプトの起動と停止の例

## Oracle GoldenGateデプロイメントの起動

サービス・マネージャが最後に停止したときにデプロイメント・サービスが実行されていなかった場合を除き、サービス・マネージャが起動するとデプロイメントは自動的に起動します。

サービス・マネージャを起動して2つのデプロイメントを起動するには、次の環境変数を設定します。

export OGG\_HOME=/app/oracle/goldengate/target export OGG\_ETC\_HOME=/mnt/acfs\_gg/deployments/ggsm/etc export OGG\_VAR\_HOME=/mnt/acfs\_gg/deployments/ggsm/var export PATH=\$OGG\_HOME/bin:\$PATH export JAVA\_HOME=\$OGG\_HOME/jdk export LD\_LIBRARY\_PATH=\$LD\_LIBRARY\_PATH:\$OGG\_HOME/lib

次に、サービス・マネージャのデプロイメント・ディレクトリにある startSM.sh スクリプトを実行します。

次に例を示します。

/mnt/acfs\_gg/deployments/ggsm/bin/startSM.sh

注:startSM.shスクリプトの場所は、初期GoldenGateデプロイメントの作成テンプレート・ファイル( SERVICEMANAGER\_DEPLOYMENT\_HOME)で指定された場所と同じです。

## Oracle GoldenGateデプロイメントの停止

デプロイメントでサービス・マネージャが現在実行中のときにそのデプロイメントを停止すると、サービス・マネージャに よってデプロイメントが自動的に再起動されます。そのため、サービス・マネージャが実行されているデプロイメントを停止してから2番目のデプロイメントを停止することが重要です。

どちらのデプロイメントがサービス・マネージャを実行しているかを判別してください。

\$ ps -ef | grep ServiceManager | grep -v grep oracle 6240 1 0 Mar21 ?00:09:19 /app/oracle/goldengate/target/bin/ServiceManager – quiet

この例の場合、サービス・マネージャは、/app/oracle/goldengate/target をホームとする Oracle GoldenGate ソフトウェアから起動されています。これは、以下で指定する OGG\_HOME ディレクトリです。

サービス・マネージャが実行されているデプロイメントに合わせて環境変数を設定します(サービス・マネージャを起動し たときの環境変数と同じではありません)。

export OGG\_HOME=/app/oracle/goldengate/target export OGG\_ETC\_HOME=/mnt/acfs\_gg/deployments/target/etc export OGG\_VAR\_HOME=/mnt/acfs\_gg/deployments/target/var export PATH=\$OGG\_HOME/bin:\$PATH

#### export JAVA\_HOME=\$OGG\_HOME/jdk export LD\_LIBRARY\_PATH=\$LD\_LIBRARY\_PATH:\$OGG\_HOME/lib

```
それから、次のスクリプト(stopDeployment.sh $OGG_HOME)でデプロイメントを停止します。
```

```
#!/bin/bash
# test if we have one arguments on the command line
if [ $# != 1 ]
then
  echo " "
  echo "Usage: ./stopDeployment.bsh <GG Home Directory>"
  echo "
  exit 1
fi
oggHome=$1
# Check oggHome exsists!
if [!-d ${oggHome}]
then
  echo " "
  echo "*** ERROR:Directory ${oggHome} does NOT exist!"
  echo " "
  exit 1
fi
if [[ -z "${OGG_VAR_HOME}" ]]; then
     echo "Error:OGG_VAR_HOME environment variable is not set."
     exit
fi
function getPID {
     PID=$(cat "${OGG_VAR_HOME}/run/ServiceManager.pid" 2>/dev/null)
function isRunning {
     kill -0 ${PID} 2>/dev/null
}
##
##
     Check if any OGG components are running
##
function isOGGRunning {
     local pgrep=$(command -v pgrep 2>/dev/null)
     local pattern=${oggHome}/bin/${OGGProcesses}
     if [[!-z ${pgrep}]]; then
          pgrep -f ${pattern} &>/dev/null
     else
           ps -aef | egrep ${pattern} &>/dev/null
```

```
fi
}
##
##
    Task: runCleanStop
    Stop all OGG services
##
##
function runCleanStop {
     local timeout=10
     while (true); do
           pkill -f ${oggHome}/bin/'(adminsrvr|distsrvr|pmsrvr|recvsrvr|ServiceManager)' isOGGRunning || break
           sleep 1
           timeout=$(expr ${timeout} - 1)
           if [ ${timeout} -eq 0 ]; then
                return 1
           fi
     done
     return 0
runCleanStop
getPID
if (! isRunning); then
     echo "Service Manager is not running"
     exit
fi
echo "Stopping Service Manager process (PID: ${PID})..."
pkill -P ${PID}
for attempt in $(seq 10); do
     if (! isRunning); then
           echo "Service Manager stopped"
           exit 0
     fi
     sleep 1
done
echo "Service Manager process could not be stopped"
exit 1
```

後に続くデプロイメントを停止するには、後続のデプロイメントのディレクトリ(OGG\_ETC\_HOME および OGG\_VAR\_HOME)に合わせて環境変数を設定します。

```
export OGG_HOME=/app/oracle/goldengate/source
export OGG_ETC_HOME=/mnt/acfs_gg/deployments/deployments/source/etc
export OGG_VAR_HOME=/mnt/acfs_gg/deployments/source /var
export PATH=$OGG_HOME/bin:$PATH
```

export JAVA\_HOME=\$OGG\_HOME/jdk export LD\_LIBRARY\_PATH=\$LD\_LIBRARY\_PATH:\$OGG\_HOME/lib

次に、サービス・マネージャのデプロイメントを停止するために使った同じ stopDeployment.sh スクリプトを実行します。

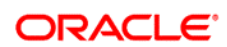

Oracle GoldenGate Hub構成による Oracle Databaseの移行 2019年8月 著者:Stephan Haisley

CONNECT WITH US

B blogs.oracle.com/oracle

facebook.com/oracle

twitter.com/oracle

oracle.com

Oracle Corporation, World Headquarters 500 Oracle Parkway Redwood Shores, CA 94065, USA 海外からのお問い合わせ窓口 電話:+1.650.506.7000 ファクシミリ:+1.650.506.7200

### Integrated Cloud Applications & Platform Services

Copyright © 2019, Oracle and/or its affiliates All rights reserved本文書は情報提供のみを目的として提供されており、ここに記載され ている内容は予告なく変更されることがあります。本文書は、その内容に誤りがないことを保証するものではなく、また、口頭に よる明示的保証や法律による黙示的保証を含め、商品性ないし特定目的適合性に関する黙示的保証および条件などのいかなる保証 および条件も提供するものではありません。オラクルは本文書に関するいかなる法的責任も明確に否認し、本文書によって直接的 または間接めに確立される契約義務はないものとします。本文書はオラクルの書面による許可を前もって得ることなく、いかなる 目的のためにも、電子または印刷を含むいかなる形式や手段によっても再作成または送信することはできません。

Oracle および Java は Oracle およびその子会社、関連会社の登録商標です。その他の名称はそれぞれの会社の商標です。

Intel および Intel Xeon は Intel Corporation の商標または登録商標です。すべての SPARC 商標はライセンスに基づいて使用される SPARC International, Incの商標または登録商標です。AMD、Opteron、AMD ロゴおよび AMD Opteron ロゴは、Advanced Micro Devices の商標または登録商標です。UNIX は、The Open Group の登録商標です。0116

Oracle is committed to developing practices and products that help protect the environment